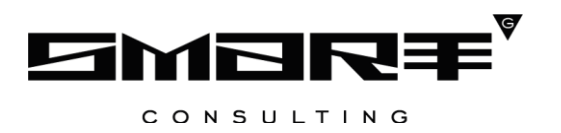

# РУКОВОДСТВО ПОЛЬЗОВАТЕЛЯ

## программного обеспечения

## «Digit ВИС: Такси»

## СОДЕРЖАНИЕ

| С  | ПИСОК ТЕРМИНОВ И СОКРАЩЕНИЙ4                                                      |
|----|-----------------------------------------------------------------------------------|
| 1  | ВВЕДЕНИЕ6                                                                         |
| 1. | 1 Вход в систему                                                                  |
| 1. | 2 Структура системы                                                               |
|    | 1.2.1 Разделы                                                                     |
|    | 1.2.2 Элементы интерфейса                                                         |
|    | 1.2.3 Профиль пользователя                                                        |
| 2  | РАБОТА С ЗАЯВЛЕНИЯМИ16                                                            |
| 2. | 1 Создание и редактирование заявления16                                           |
|    | 2.1.1 Ввод данных заявления                                                       |
|    | 2.1.2 Ввод данных заявителя                                                       |
|    | 2.1.3 Создание карточки заявления в ЕЛК заявителя                                 |
|    | 2.1.4 Редактирование заявления                                                    |
| 2. | 2 Исполнение заявления                                                            |
|    | 2.2.1 Действие «Взять в работу»                                                   |
|    | 2.2.2 Действия «Предоставить», «Отказать» и «Утвердить»                           |
|    | 2.2.3 Действия «Передать пользователю» и «Передать в структурное подразделение»33 |
|    | 2.2.4 Действие «Отправить промежуточный результат»                                |
|    | 2.2.5 Действие «Вернуть»                                                          |
|    | 2.2.6 Действие «Отказать в приеме документов»                                     |
|    | 2.2.7 Действие «Занесение записи в реестр»                                        |
| 2. | 3 Заполнение недостающих данных                                                   |
| 2. | 4 Генерация шаблонов документов                                                   |
| 2. | 5 Отправка межведомственного запроса 40                                           |
| 2. | 6 Просмотр журнала действий                                                       |
| 2. | 7 Журнал проверок                                                                 |
| 2. | 8 Создание начислений                                                             |
| 2. | 9 Завершенные заявления                                                           |
| 3  | РЕЕСТРЫ                                                                           |
| 3. | 1 Реестр легкового такси                                                          |
|    | 3.1.1 Редактирование записи реестра                                               |
|    | 3.1.2 Публикация реестра                                                          |
| 3. | 2 Реестр перевозчиков                                                             |
| 3. | 3 Реестр служб заказа такси                                                       |

|     | 3.3.1 Добавление записи в реестр служб заказа такси                                              | 55                                                                                                    |
|-----|--------------------------------------------------------------------------------------------------|----------------------------------------------------------------------------------------------------|
|     | 3.3.2 Редактирование записи реестра служб заказа такси                                           | 56                                                                                                    |
|     | 3.3.3 Просмотр истории изменения записи реестра служб заказа такси                               | 56                                                                                                    |
| 4   | НОВОСТИ, ИНСТРУКЦИИ, ВОПРОСЫ                                                                     | 57                                                                                                    |
| 4.  | 1 Раздел «Новости»                                                                               | 57                                                                                                    |
| 4.  | 2 Раздел «Инструкции»                                                                            | 58                                                                                                    |
| 4.  | 3 Раздел «Видеоинструкции»                                                                       | 58                                                                                                    |
| 4.4 | 4 Раздел «Вопросы и ответы»                                                                      | 59                                                                                                    |
| 5   | УСТРАНЕНИЕ НЕИСПРАВНОСТЕЙ                                                                        | 60                                                                                                    |
| 5.  | 1 Очистка кэша                                                                                   | 60                                                                                                    |
|     |                                                                                                  | 00                                                                                                    |
|     | 5.1.1 Google Chrome                                                                              | 60                                                                                                    |
|     | <ul><li>5.1.1 Google Chrome</li><li>5.1.2 Mozilla Firefox</li></ul>                              | 60<br>62                                                                                                   |
|     | <ul><li>5.1.1 Google Chrome</li><li>5.1.2 Mozilla Firefox</li><li>5.1.3 Microsoft Edge</li></ul> | 60<br>62<br>63                                                                                             |
|     | <ul> <li>5.1.1 Google Chrome</li></ul>                                                           | <ul> <li>60</li> <li>62</li> <li>63</li> <li>65</li> </ul>                                                 |
|     | 5.1.1 Google Chrome                                                                              | <ul> <li>60</li> <li>60</li> <li>62</li> <li>63</li> <li>65</li> <li>66</li> </ul>                         |
| 5.2 | 5.1.1 Google Chrome                                                                              | <ul> <li>60</li> <li>60</li> <li>62</li> <li>63</li> <li>65</li> <li>66</li> <li>67</li> </ul>             |
| 5.2 | 5.1.1 Google Chrome                                                                              | <ul> <li>60</li> <li>60</li> <li>62</li> <li>63</li> <li>65</li> <li>66</li> <li>67</li> <li>67</li> </ul> |

# СПИСОК ТЕРМИНОВ И СОКРАЩЕНИЙ

| Сокращение                                             | Наименование                                                     |  |  |
|--------------------------------------------------------|------------------------------------------------------------------|--|--|
| ДУЛ                                                    | Документ, удостоверяющий личность                                |  |  |
| ЕЛК                                                    | Единый личный кабинет                                            |  |  |
| ЕПГУ                                                   | Единый портал государственных и муниципальных услуг              |  |  |
| ЕСИА                                                   | Единая система идентификации и аутентификации                    |  |  |
|                                                        | Физическое лицо либо его законный представитель, обратившийся в  |  |  |
| Запритени                                              | орган исполнительной власти с запросом (в устной/ письменной/    |  |  |
| JANDNICJIB                                             | электронной форме) о предоставлении государственной или          |  |  |
|                                                        | муниципальной услуги                                             |  |  |
|                                                        | Техническое представление заявления гражданина на получение      |  |  |
| Заявка                                                 | государственной или муниципальной услуги, содержащее данные о    |  |  |
|                                                        | заявителе и самой услуге на любом этапе её оказания              |  |  |
|                                                        | Официальное обращение гражданина в уполномоченный орган          |  |  |
| Заявление                                              | власти, направленное на реализацию тех или иных прав и интересов |  |  |
|                                                        | заявителя                                                        |  |  |
| ИНН                                                    | Индивидуальный номер налогоплательщика                           |  |  |
| ИП                                                     | Индивидуальный предприниматель                                   |  |  |
| КПП Код причины постановки на учет в налоговых органах |                                                                  |  |  |
|                                                        | Специальная область на диске или в операционной памяти           |  |  |
| Кэш                                                    | компьютера, предназначенная для временного хранения              |  |  |
|                                                        | информации                                                       |  |  |
| МВ запрос                                              | Межведомственный запрос                                          |  |  |
|                                                        | Буквенно-цифровой код информационной системы участника           |  |  |
| Мнемоника                                              | информационного взаимодействия, присваиваемый ей при             |  |  |
|                                                        | регистрации в СМЭВ                                               |  |  |
| МФЦ                                                    | Многофункциональный центр предоставления государственных и       |  |  |
| тат                                                    | муниципальных услуг                                              |  |  |
| ОГРН                                                   | Основной государственный регистрационный номер записи о          |  |  |
| 01111                                                  | создании юридического лица                                       |  |  |
| ОИВ                                                    | Орган исполнительной власти                                      |  |  |
| РОИВ                                                   | Региональный орган исполнительной власти                         |  |  |
| ФОИВ                                                   | Федеральный орган исполнительной власти                          |  |  |

| Сокращение                 | Наименование                                                                                                    |  |  |  |
|----------------------------|----------------------------------------------------------------------------------------------------|--|--|--|
| Результирующий<br>документ | Автоматически сформированная системой электронная версия<br>документа, предоставляемого по завершению оказания<br>государственной или муниципальной услуги |  |  |  |
| РПГУ                       | Региональный портал государственных и муниципальных услуг                                                                                                  |  |  |  |
| СМЭВ                       | Система межведомственного электронного взаимодействия                                                                                                    |  |  |  |
| СНИЛС                      | Страховой номер индивидуального лицевого счета застрахованного лица в системе персонифицированного учета Пенсионного Фонда Российской Федерации            |  |  |  |
| ЭЦП, ЭП                    | Электронная цифровая подпись                                                                                                    |  |  |  |
| ЮЛ                         | Юридическое лицо                                                                                                    |  |  |  |

## 1 ВВЕДЕНИЕ

## 1.1 Вход в систему

Перед началом работы в системе необходимо пройти процедуру авторизации одним из предложенных способов (Рисунок 1):

| Логин  |                      |               |   |
|--------|----------------------|---------------|---|
| Пароль |                      |               | 6 |
|        | Войти                |               | X |
|        | Войти с помощью ЕСИА | roc<br>ycayru |   |

Рисунок 1 – Страница авторизации

1. С помощью логина и пароля, полученных от администратора системы;

2. Через ЕСИА – при нажатии на ссылку «Войти с помощью ЕСИА» система откроет

окно авторизации (Рисунок 2). Введите номер телефона, адрес электронной почты или СНИЛС и пароль в соответствующие поля.

| госу   | /слуги                            | Единая система<br>идентификации и аутентификации      |
|--------|-----------------------------------|-------------------------------------------------------|
|        | В                                 | ход                                                   |
|        | Телефон, почта                    | а или СНИЛС                                           |
|        | Пароль                            |                                                       |
| C      | ] Не запомина                     | ть логин и пароль                                     |
|        | I                                 | Зойти                                                 |
|        | Янез                              | знаю пароль                                           |
| Зареги | стрируйтесь для<br>Вход с помощьк | я полного доступа к сервисам<br>о электронной подписи |

Рисунок 2 – Авторизация через ЕСИА

После ввода данных нажмите «Войти».

## 1.2 Структура системы

#### 1.2.1 Разделы

Интерфейс «Личный кабинет» состоит из следующих разделов:

- 1. «Работа с заявлениями», включающий следующие подразделы:
  - «Актуальные заявления» создание заявления, редактирование существующих заявлений, принятие в работу заявлений, поступивших по внешним каналам подачи, исполнение заявлений;
  - «Завершенные заявления» список всех выполненных заявлений.
- 2. «Реестры», включающий следующие подразделы:
  - «Реестр легкового такси» список результатов оказания услуг по выдаче и переоформлению разрешений на перевозку пассажиров и багажа легковым транспортом с возможностью редактирования и просмотра истории изменения записей;
  - «Реестр перевозчиков» список перевозчиков легковым такси с возможностью просмотра записей;
  - «Реестр служб заказа такси» список служб заказа такси с возможностью добавления, редактирования и просмотра истории записей.

#### 1.2.2 Элементы интерфейса

Интерфейс представлен следующими основными элементами (Рисунок 3):

|          | Личный кабинет 🗸       |               |                     |                  | Ĥ II RU Ŝ        |                 |                                                                                                    | ~        |                   |                     |    |
|----------|------------------------|---------------|---------------------|------------------|------------------|-----------------|----------------------------------------------------------------------------------------------------|----------|-------------------|---------------------|----|
|          | Работа с заявлениями 👻 | Актуалы       | ные заявления       | Завершенные      | заявления        |                 | 1                                                                                                    |          |                   |                     | ☆  |
| Ē        | Выберите фильтр        | 6 ~           | 2                   |                  | <b>3 +</b> Созда | ть заявление    | 20                                                                                                    | RQ       | Поиск             | 4                   | •₹ |
| Ē        | Услуга 🝸               | Дата<br>и ↓ ▼ | Внутренний<br>номер | Способ<br>подачи | Внешний<br>номер | Тип<br>заявит 🝸 | Заявите 🝸                                                                                                    | Статус Т | Срок<br>исполне 🝸 | <mark>7</mark> १४ 8 |    |
| <b>★</b> | Предоставление         | 09:36:00      | 80°                 | Личный<br>прием  |                  | ФЛ              | Transmitt.                                                                                                    | В работе | 09:37:21          | ſ.                  | :  |
|          | Предоставление         | 09:24:00      | 1000                | Личный<br>прием  |                  | ФЛ              | Territoria<br>Interna                                                                                                    | В работе | 14:12:22          | ſ.                  | :  |
|          | Назначение и           | 16:36:00      | 100                 | Личный<br>прием  |                  | ФЛ              | The partner of the local division of the local division of the loc | В работе | 16:39:56          | F                   | :  |

Рисунок 3 – Интерфейс на примере подраздела «Актуальные заявления»

1. Панель навигации по разделам.

<u>Для перехода в раздел</u> нажмите на название текущего раздела в панели навигации и нажмите на нужную строку в раскрывшемся списке.

<u>Для перехода в подраздел</u> нажмите на вкладку с его названием в панели навигации раздела. Для отображения всех вкладок раздела нажмите кнопку «Еще» в правой части панели.

<u>Для добавления страницы в раздел «Избранное»</u> нажмите « » в ее панели навигации, в открывшейся форме (Рисунок 4) при необходимости измените название страницы и нажмите кнопку « <sup>Добавить</sup> ».

По завершении обработки страница добавится в «Избранное», значок в ее панели навигации закрасится – «

| Добавление страницы в Избранное       | × |
|---------------------------------------|---|
| Название страницы в разделе Избранное |   |
| Актуальные заявления                  |   |
|                                       |   |
| Добавить Отменить                     |   |

Рисунок 4 – Форма добавления страницы в «Избранное»

<u>Для редактирования названия страницы в разделе «Избранное»</u> нажмите « » в ее панели навигации, внесите изменения в открывшуюся форму редактирования (аналогичную форме добавления – Рисунок 4) и нажмите « <sup>Сохранить</sup> ».

<u>Для удаления страницы из раздела «Избранное»</u> нажмите « Удалить из Избранного » в форме редактирования – страница перестанет отображаться в «Избранном», значок в ее панели навигации сменится на « Э». Обратите внимание, действие не требует подтверждения.

2. Рабочее поле раздела. Состоит из таблицы с данными и инструментов для работы с ними.

3. В таблице желтым цветом окрашены строки тех заявлений, которые будут просрочены в ближайшее время, красным – просроченных заявлений.

4. Кнопки управления содержимым рабочего поля. Набор кнопок меняется в зависимости от раздела.

Для экспорта данных раздела в файл формата .csv или .xls нажмите на кнопку « Э» (доступно для всех разделов) и выберите нужный формат (Рисунок 5). При использовании фильтров в файл выгрузятся только отфильтрованные сведения.

| Экспорт в CSV Экспорт в XLS | × |
|-----------------------------|---|

Рисунок 5 – Экспорт данных в файл

<u>Для ручного обновления рабочего поля</u> нажмите на кнопку «<sup>②</sup>» (доступно для всех разделов). Рекомендуется использовать после действий, приводящих к изменению первоначальных данных.

<u>Для выполнения массовых действий</u> с выбранными записями таблицы (для выбора записей отметьте чекбоксы в начале их строк) нажмите кнопку « и выберите действие в открывшемся окне.

5. Строка поиска (4 – Рисунок 3). Позволяет произвести поиск по любому из атрибутов заявления – введите искомые данные в строку и нажмите клавишу «Enter» либо кнопку « Найти ». В таблице отобразятся результаты поиска. Для сброса результатов поиска нажмите « × ».

6. Боковая панель (5 – Рисунок 3). Содержит кнопки вертикального меню:

- «Страницы» переход к другим доступным пользователю интерфейсам;
- «Главная» переход к странице с новостями, инструкциями, часто задаваемыми вопросами и ответами на них;
- «Избранное» переход к страницам, добавленным пользователем в избранные.

7. Элемент фильтрации и сортировки. Фильтрация данных в рабочем поле возможна по каждому отдельному столбцу либо одновременно по нескольким параметрам.

<u>Для сортировки по содержимому столбца</u> нажмите на его заголовок. Данные в таблице отсортируются по этому столбцу в порядке возрастания, рядом с заголовком отобразится «<sup>1</sup>». Повторное нажатие на заголовок изменит порядок сортировки на убывающий – «<sup>1</sup>».

<u>Для фильтрации по содержимому столбца</u> нажмите «**Т**» в его заголовке (Рисунок 6) и отметьте те параметры заявления, по которым будет осуществлена выборка. Заявления, не попадающие под условия выборки, будут скрыты из рабочего поля. Число выбранных параметров отобразится в кнопке фильтра – «**Р**».

| Тип Заявитель Заявитель | T   | Статус |
|-------------------------|-----|--------|
| Поиск                   |     |        |
| 📃 Пусто (не указано) 7  | I   |        |
| ИП 40                   |     |        |
| ● 0月 205                |     |        |
| ЮЛ 188                  |     |        |
| Выбрать все             | Очи | стить  |

Рисунок 6 – Элемент фильтрации в заголовке столбца таблицы

<u>Для снятия фильтра</u> нажмите на его кнопку и нажмите «Очистить» в открывшемся окне (Рисунок 6).

<u>Для фильтрации заявлений по сроку исполнения</u> нажмите на поле над таблицей подраздела (6 – Рисунок 3) и выберите нужное значение в раскрывшемся списке (Рисунок 7).

| Актуальные заявления                      |  |  |  |  |  |  |  |
|-------------------------------------------|--|--|--|--|--|--|--|
| ~                                         |  |  |  |  |  |  |  |
| Просроченные заявления                    |  |  |  |  |  |  |  |
| Заявления, которые скоро будут просрочены |  |  |  |  |  |  |  |
| П РПГУ                                    |  |  |  |  |  |  |  |

Рисунок 7 – Фильтрация заявлений по сроку исполнения

Для сброса фильтрации по сроку исполнения нажмите «Х» в поле выбора фильтра.

Для открытия меню сортировки и фильтрации (Рисунок 8) нажмите кнопку « В в правом верхнем углу рабочего поля (7 – Рисунок 3).

| Персональные фильтры           |                                  | ×   |
|--------------------------------|----------------------------------|-----|
| тест 327 😵                     |                                  |     |
| Сортировка                     |                                  |     |
| Выберите значение              |                                  | ~   |
| 💿 По возрастанию 🔿 По убыванию |                                  |     |
| Фильтры                        |                                  |     |
| Фильтр                         | Значение                         |     |
| Выберите значение 🗸            | Выберите значение 🗸 🗸            | 8   |
| Фильтр                         | Значение                         |     |
| Выберите значение 🗸            | Выберите значение 🗸              | 8   |
| 🕂 Добавить фильтр              |                                  |     |
| Применить Сохранить персон     | нальный фильтр Сбросить все филь | тры |

Рисунок 8 – Меню сортировки и фильтрации с персональным фильтром

<u>Для сортировки данных в рабочем поле</u> выберите в блоке «Сортировка» столбец, по которому будет она будет произведена, затем выберите порядок сортировки значений – по возрастанию или убыванию, и нажмите «**Применить**». **Набор значений для сортировки отличается в зависимости от раздела.** 

<u>Для настройки фильтрации сразу по нескольким параметрам</u> выберите столбец в поле «Фильтр» и его значения в поле «Значение», которые будут отображаться после применения фильтра. Для добавления столбцов и значений, по которым будет осуществлена фильтрация, нажмите кнопку « Добавить фильтр» и выберите их в отобразившихся полях. Для применения фильтра нажмите кнопку « Добавить фильтр» – в таблице отобразятся только те данные, которые соответствуют выбранным параметрам, в заголовках столбцов, по которым она производится, будет отображаться значок « %» (цифра указывает на количество выбранных значений в столбце).

<u>Для сохранения набора примененных фильтров</u> для последующего использования нажмите « <sup>Сохранить персональный фильтр</sub>», в открывшемся окне введите его название и нажмите кнопку « <sup>Сохранить</sup>». Созданный фильтр отобразится в верхней части окна фильтрации (выделено красным – Рисунок 8). Число возле названия фильтра отображает количество соответствующих записей. Для повторного использования сохраненного фильтра нажмите на его название в меню сортировки и фильтрации и нажмите « <sup>Применить</sup>». Для удаления фильтра нажмите « возле его названия и подтвердите действие в открывшемся окне уведомления.</sup> <u>Для сброса всех установленных фильтров</u> нажмите кнопку « » либо откройте меню сортировки и фильтрации и нажмите « Сбросить все фильтры ».

8. Настройки таблицы рабочего поля. Для выбора отображаемых в таблице столбцов, изменения их расположения и плотности расположения строк нажмите кнопку « » (8 – Рисунок 3) и в открывшемся окне (Рисунок 9) снимите отметки с тех столбцов, которые необходимо скрыть. Для изменения порядка отображения столбцов передвигайте их в списке, зажав « » ЛКМ. Для настройки количества строк, одновременно выводимых в таблицу, отметьте радиокнопку с нужным уровнем в блоке «Плотность». Для сохранения параметров нажмите кнопку « Применить ». Для сброса установленных параметров нажмите «Сбросить» в правом нижнем углу. Набор столбцов в разных разделах системы отличается.

| Отобр     | ажаемые колонки                  | × |
|-----------|----------------------------------|---|
| ≑ 🗹       | Услуга                           |   |
| ≑ 🗹       | Дата и время подачи              |   |
| <b>\$</b> | Дата и время внесения в систему  |   |
| \$ ✓      | Внутренний номер                 |   |
| \$ ✓      | Способ подачи                    |   |
| \$ ✓      | Способ приема заявления          |   |
| \$ ✓      | Внешний номер                    |   |
| \$        | Номер заявления ЕЛК              |   |
| \$ ✓      | Тип заявителя                    |   |
| \$ ✓      | Заявитель                        |   |
| \$ ✓      | Статус                           |   |
| <b>\$</b> | Статус оплаты госпошлины         |   |
| \$        | УИН оплаты госпошлины            |   |
| \$        | Дата и время приема              |   |
| \$        | Сообщение                        |   |
| \$ ✓      | Срок исполнения (плановый)       |   |
| \$        | Способ получения результата      |   |
| \$ ✓      | Статус МВ запросов               |   |
| \$ ⊻      | МВ запросы                       |   |
| Плотн     | юсть                             |   |
| • =       | Обычная                          |   |
| 0 =       | Умеренная                        |   |
| 0 =       | <ul> <li>Максимальная</li> </ul> |   |
|           |                                  |   |
| Пр        | именить Отменить                 |   |

Рисунок 9 – Настройка таблицы рабочего поля

При работе с системой используются следующие инструменты:

Таблица 1 – Основные инструменты системы

| N⁰ | Изображение элемента | Описание/ Назначение                                                    |
|----|----------------------|-------------------------------------------------------------------------|
|    | Пол                  | Я                                                                       |
| 1  | Отчество             | Поле для ввода произвольных данных                                      |
| 2  | Логин *              | Поля, отмеченные «*», обязательны для заполнения.                       |
| 3  | Дата *               | Поле для ввода даты (1). Заполняется вручную либо с помощью встроенного |

| N⁰ | Изображение элемента                                                                                                    | Описание/ Назначение                                                                                                    |  |
|----|----------------------------------------------------------------------------------------------------|----------------------------------------------------------------------------------------------------|--|
|    | Дата*<br>К НОЯбрь Г Ср<br>Пн Вт Ср Чт Пт С6 Вс<br>25 26 27 28 29 30 31<br>1 2 3 4 5 6 7<br>8 9 10 11 12 13 14<br>15 16 17 18 19 20 21<br>22 23 24 25 26 27 28<br>29 30 1 2 3 4 5 | календаря – для его открытия нажмите «Ё»<br>и выберите нужную дату в раскрывшемся<br>окне (2)                                                                                                    |  |
| 4  | 1)       Справка         2)       Screenshot_1.png                                                                                                    | Поле для загрузки файла.<br>Для открытия окна выбора файла нажмите на<br>ссылку «выберите с ПК», либо перенесите<br>нужный файл непосредственно в файловое<br>поле (1). Для удаления загруженного файла<br>нажмите «—» в конце строки (2)                                                                                                    |  |
| 5  | 1) - Выберите значение -<br>Тест тест<br>Тест тест<br>Тест овое ведомство 1<br>2)                                                                                                | Поля с выбором значения из выпадающего<br>списка (1). Для отображения значений<br>нажмите на стрелку в конце поля.<br>Поля с большим количеством значений<br>предполагают встроенный элемент поиска<br>(2). Введите в строку начальные символы<br>искомого значения, в списке ниже появятся<br>все варианты с указанным сочетанием. При<br>появлении в результатах поиска нужного<br>значения нажмите на него для внесения в<br>поле. |  |
| 6  | Способ подачи *<br>Личный прием ~                                                                                                    | Поле, недоступное для редактирования<br>данных. Выделяется серой заливкой.                                                                                                    |  |
| 7  | КВ1<br>КВ2<br>1) КВ3<br>Тип решения *<br>положительное<br>2) отказ                                                                                                    | Поля с выбором значения из нескольких вариантов. Поле с чекбоксами (1) позволяет выбрать несколько значений одновременно, поле с радио-кнопками (2) – только одно.                                                                                                    |  |
| 8  | Заявление подается представителем                                                                                                    | Поле установления признака. Установка<br>признака может приводить к скрытию либо<br>раскрытию дополнительных полей формы.                                                                                                    |  |
|    | Кноп                                                                                                    | КИ                                                                                                    |  |
| 9  | ۲                                                                                                    | Кнопка просмотра. При нажатии<br>отображаются детальные сведения по<br>указанным в поле данным.                                                                                                    |  |
| 10 | <u>ل</u>                                                                                                    | кнопка загрузки. При нажатии данные, содержащиеся в поле, выгружаются в файл.                                                                                                    |  |

| N⁰  | Изображение элемента | Описание/ Назначение                     |
|-----|----------------------|------------------------------------------|
|     |                      | Кнопка «Перезагрузить». При нажатии      |
|     |                      | система обновляет данные, внесенные в    |
| 11  | $\bigcirc$           | поле. Рекомендуется использовать после   |
|     |                      | совершения действий, приводящих к        |
|     |                      | изменению первоначальных данных.         |
| 12  | Γ <i>Ω</i>           | Кнопка «Редактировать». Используется для |
|     |                      | изменения атрибутов.                     |
|     |                      | Кнопка «Добавить». Используется для      |
| 13  | 🕂 Добавить           | внесения нового значения в выпадающий    |
|     |                      | список.                                  |
| 1.4 |                      | Кнопка закрытия. Закрывает окно          |
| 14  | ×                    | меню/формы/поля без сохранения           |
|     |                      | внесенных данных.                        |
|     |                      | Кнопка «Сохранить черновик». При нажатии |
| 15  | B                    | все внесенные в поля формы данные        |
|     |                      | сохраняются с возможностью дальнейшего   |
|     |                      | использования.                           |
|     |                      | Кнопка «Восстановить из черновика». При  |
| 16  | ß                    | нажатии автоматически загружает ранее    |
|     |                      | сохраненные данные в соответствующие     |
|     |                      | поля формы.                              |
| 17  | :=                   | Кнопка «Показать фоновые задачи». При    |
|     |                      | нажатии открывает список всех задач.     |
| 18  | -                    | Кнопка «Свернуть». При нажатии скрывает  |
|     |                      | форму.                                   |
|     | :                    | Меню действий над содержимым рабочего    |
| 19  |                      | поля. Набор действий, вызываемых         |
|     |                      | нажатием на кнопку, уникален для каждого |
|     |                      | раздела.                                 |

#### 1.2.3 Профиль пользователя

Чтобы открыть профиль пользователя в правом верхнем углу интерфейса системы нажмите на имя пользователя и выберите «Профиль» (Рисунок 10).

| RU 🐣    | ~ |
|---------|---|
| Профиль |   |
| Выход   |   |

Рисунок 10 – Переход к профилю пользователя

В открывшейся форме (Рисунок 11) отображается полная информация по текущему пользователю. Поля, отмеченные «\*», являются обязательными для заполнения. Поля, недоступные для заполнения, выделены серой заливкой. В случае необходимости изменения информации в полях, недоступных для редактирования, обратитесь к администратору системы.

| Јощие данные                                                                                                    | — контакты и реквизиты                                                                                          |
|----------------------------------------------------------------------------------------------------|----------------------------------------------------------------------------------------------------|
| Пользователь авторизируется через ЕСИА                                                                                                    | Номер телефона *                                                                                                |
| (;)                                                                                                    | ■ ■ ■ ■ ■ ■ ■ ■ ■ ■ ■ ■ ■ ■ ■ ■ ■ ■ ■                                                                           |
| Логин *                                                                                                    | Алрес электронной почты *                                                                                       |
| 1000 million and 1000 million and 10000 million and 1000 million and 1000 million and 1000 million and 1000 million and 1000 million and 1000 million and 1000 million and 1000 million and 1000 million and 1000 million and 1000 million and 1000 million and 1000 million and 1000 million and 1000 million and 1000 mi |                                                                                                    |
| Изменить пароль                                                                                                    | На указанный адрес будут приходить оповешения о                                                                 |
| снило                                                                                                    | входящих заявлениях и межведомственных запросах                                                                 |
|                                                                                                    | Должность *                                                                                                    |
|                                                                                                    | The second second second second second second second second second second second second second second second se |
| Фамилия *                                                                                                    |                                                                                                    |
| 8                                                                                                    |                                                                                                    |
| Имя *                                                                                                    |                                                                                                    |
| ©                                                                                                    | — Настройки пользователя                                                                                        |
| Отчество                                                                                                    | Получать уведомления о заявлениях,<br>поступивших с ЕПГУ/РПГУ                                                   |
|                                                                                                    | Получать уведомления о заявлениях,                                                                              |
|                                                                                                    | поступивших с МФЦ                                                                                               |
|                                                                                                    | Получать уведомления о перенаправлении на                                                                       |
|                                                                                                    | меня заявлений и входящих МВ-запросов                                                                           |
| Структурное подразделение                                                                                                    | Получать уведомления о входящих MB-                                                                             |
| · · · · · · · · · · · · · · · · · · ·                                                                                                    | запросах                                                                                                    |
| Роли пользователя                                                                                                    | Получать уведомления о заявлениях и MB с                                                                        |
| ×                                                                                                    | истекающим или истекшим сроком обработки                                                                        |

Рисунок 11 – Профиль пользователя

Для изменения пароля отметьте чекбокс «Изменить пароль» – раскроется блок полей «Изменение пароля» (Рисунок 12).

| ] Изменить пароль        |   |
|--------------------------|---|
| - Изменение пароля       |   |
| Старый пароль *          |   |
|                          | 8 |
| Новый пароль *           |   |
|                          | Ø |
| Повторите новый пароль * |   |
|                          | Ø |

Рисунок 12 – Изменение пароля

Заполните поля в блоке «Изменение пароля». Для отображения в поле вводимых символов вместо точек нажмите кнопку «🔍». После заполнения полей нажмите кнопку

| "  | Сохранить | ».    |
|----|-----------|-------|
| 11 |           | · //• |

В профиле пользователя доступна настройка получения уведомлений о заявлениях и/или запросах (Рисунок 13).

| — Настройки пользователя                                                                |
|-----------------------------------------------------------------------------------------|
| Получать уведомления о заявлениях,<br>поступивших с ЕПГУ/РПГУ                           |
| Получать уведомления о заявлениях,<br>поступивших с МФЦ                                 |
| Получать уведомления о перенаправлении<br>заявлений/запросов                            |
| Получать уведомления о входящих МВ-<br>запросах                                         |
| Получать уведомления о заявлениях и МВ с<br>истекающим или истекшим сроком<br>обработки |

Рисунок 13 – Настройки уведомлений

Для включения уведомлений отметьте чекбоксы в блоке «Настройки пользователя» и нажмите «Сохранить». Все уведомления будут приходить на электронный адрес, указанный в профиле пользователя.

## 2 РАБОТА С ЗАЯВЛЕНИЯМИ

Все заявления на оказание услуг по выдаче, переоформлению, выдаче дубликата разрешения на осуществление деятельности по перевозке пассажиров и багажа легковым такси на территории субъекта Российской Федерации поступают в раздел «Работа с заявлениями» – подраздел «Актуальные заявления» (Рисунок 3). Заявления, поступающие из внешних систем, обрабатываются в том же порядке, что и заявления, заведенные вручную. По мере оказания услуги заявителю направляется автоматический статус по вынесенному исполнителем решению или о промежуточных результатах. Комментарии и файлы, приложенные исполнителем в ходе обработки заявки, также направляются в ЕЛК заявителя.

#### 2.1 Создание и редактирование заявления

Нажмите кнопку « +Создать заявление » в рабочем поле подраздела «Актуальные заявления» (Рисунок 3). В открывшейся форме выберите из выпадающих списков структурное подразделение и исполнителя (Рисунок 14). Список услуг в таблице «Выберите услугу» меняется в зависимости от выбранного структурного подразделения. Если список услуг пуст, нажмите « Лосмотра подробной информации об услуге нажмите « в е строке и выберите «Посмотреть».

| Структурное подразделение *                                                                                                    |   | Исполнитель *                                                                                                    |                                                                                                    |                                 |    |   |
|----------------------------------------------------------------------------------------------------|---|----------------------------------------------------------------------------------------------------|----------------------------------------------------------------------------------------------------|---------------------------------|----|---|
| × ×                                                                                                    | 0 | The second second secon | 1.000                                                                                                    | ×                               | ~  | ۲ |
| По умолчанию устанавливается структурное<br>подразделение текущего пользователя. Для выбора<br>доступны нижестоящие структурные подразделения. | ~ | По умолчанию ус<br>Для выбора дост<br>подразделения. З<br>пользователю, вы                                                                                                    | танавливается текущий пол<br>упны пользователи структу<br>Заявка автоматически напра<br>ыбранному в данном поле. | пьзователи<br>рного<br>авляется | Б. | ~ |
| Выберите услугу                                                                                                    |   |                                                                                                    | Q Поиск                                                                                                    |                                 |    | ₹ |
| Наименование услуги                                                                                                    |   | ↑ ▼                                                                                                    | Срок<br>предоставления                                                                                           | የቆ                              |    |   |
|                                                                                                    |   | 1.00                                                                                                    | 10 календ. дн.                                                                                                   | •                               | •  |   |
|                                                                                                    |   | 1000                                                                                                    | 7 календ. дн.                                                                                                    | •                               | •  |   |
|                                                                                                    |   |                                                                                                    | 15 календ. дн.                                                                                                   | •                               | •  |   |

Рисунок 14 – Форма выбора услуги

<u>Для создания заявления</u> нажмите « »» в строке услуги и заполните открывшуюся форму (Рисунок 15). Обратите внимание, форма заявления может отличаться в зависимости от выбранной услуги.

#### 2.1.1 Ввод данных заявления

На вкладке «Данные заявления» поле «Номер заявления» заполняется вручную либо автоматически (если администратором настроена автоматическая нумерация заявлений). Для включения автонумерации отметьте чекбокс «Применить автонумерацию».

Чекбокс «Отключить оповещение пользователя» по заявлению отображается на вкладке, если включена соответствующая настройка системы. При его отметке по заявлению не будут отправляться статусы и оповещения.

Поля «Дата и время подачи» и «Дата и время внесения в систему» автоматически заполняются текущей датой и недоступны для редактирования. При отметке чекбокса «Дата регистрации отличается от даты внесения в систему» поле «Дата и время подачи» становится доступным для редактирования.

| Данные заявления   | Данные заявителя        | Основные сведения и документы |     |  |  |  |  |
|--------------------|-------------------------|-------------------------------|-----|--|--|--|--|
| — Данные заявления |                         |                               |     |  |  |  |  |
| Применить авто     | нумерацию               |                               |     |  |  |  |  |
| Отключить опов     | ещение пользователя п   | о заявлению                   |     |  |  |  |  |
| Номер заявления *  |                         |                               |     |  |  |  |  |
|                    |                         |                               |     |  |  |  |  |
| Способ подачи *    |                         |                               |     |  |  |  |  |
| Личный прием       |                         |                               | ~   |  |  |  |  |
| Способ приема заяв | зления *                |                               |     |  |  |  |  |
| Подразделение ве,  | домства                 |                               | × • |  |  |  |  |
| Дата и время подач | и *                     |                               |     |  |  |  |  |
| 10:07              |                         |                               | Ë   |  |  |  |  |
| Дата и время внесе | ния в систему *         |                               |     |  |  |  |  |
| 10:07              |                         |                               | Ë   |  |  |  |  |
| 🗌 Дата регистраци  | и отличается от даты вн | несения в систему             |     |  |  |  |  |
|                    |                         |                               |     |  |  |  |  |
| Сохранить и отправ | вить                    |                               |     |  |  |  |  |

Рисунок 15 – Форма создания заявления. Вкладка «Данные заявления»

Поле «Способ подачи» заполняется автоматически без возможности редактирования. По умолчанию для всех создаваемых в системе заявлений устанавливается значение «Личный прием».

Выберите способ приема заявления в одноименном поле (Рисунок 16).

| Способ приема заявления *                                              |   |
|------------------------------------------------------------------------|---|
|                                                                        | ~ |
| Подразделение ведомства                                                |   |
| Заказное письмо                                                        |   |
| Кредитная организация                                                  |   |
| Направление заявлений через электронную почту (если предусмотрено НПА) |   |
| Нотариус                                                               |   |
| Официальный сайт ведомства                                             |   |

Рисунок 16 – Способ приема заявления

Обратите внимание, при выборе значения «Официальный сайт ведомства» необходимо указать адрес сайта, через которое было подано заявление, в отобразившемся поле.

#### 2.1.2 Ввод данных заявителя

На вкладке «Данные заявителя» (Рисунок 17) вносятся данные о заявителе. Выберите тип заявителя (ФЛ, ЮЛ, ИП) в одноименном поле – раскроется блок полей для выбора заявителя.

Если заявление подается представителем заявителя, отметьте чекбокс «Заявление подается представителем» и внесите данные в отобразившиеся поля.

| Данные заявлени    | Данные заявителя                                                   | Основные сведения и документы                                                                            |     |
|--------------------|--------------------------------------------------------------------|----------------------------------------------------------------------------------------------------|-----|
| — Сведения с       | заявителе                                                          |                                                                                                    |     |
| Тип заявит         | ля *                                                               |                                                                                                    |     |
| Юридичес           | кое лицо                                                           |                                                                                                    | × × |
| — Сведен<br>Данны  | ия об юридическом лице<br>• юридического лица *                    | 2                                                                                                    |     |
| - Выб              | рите значение -                                                    |                                                                                                    | ~   |
| В данно<br>наимено | и поле можно вести поиск по пар<br>вание, ИНН, ОГРН, КПП, адреса ( | аметрам карточки заявителя: Полное (сокращенное, фирменное)<br>почтовый и юридический), ФИО руководителя |     |
| 🗌 Заявление г      | одается представителем                                             |                                                                                                    |     |
| Сохранить и от     | равить                                                             |                                                                                                    |     |

Рисунок 17 – Форма создания заявления. Вкладка «Данные заявителя»

#### Заполнение сведений о заявителе (на примере ЮЛ)

Для использования уже имеющихся в системе сведений о заявителе нажмите на поле «Данные юридического лица» и выберите соответствующую строку в раскрывшемся списке. Для поиска определенных данных введите их в поле «Данные юридического лица». Для редактирования выбранных данных нажмите «<sup>12</sup>/<sub>2</sub>» рядом с полем (кнопка отображается после выбора данных).

<u>Для добавления данных о новом заявителе</u> нажмите на кнопку « **Добавить** » в нижней части выпадающего списка (Рисунок 18).

| Į  | Занные юридического лица <b>*</b>                                                                                                    | _ |
|----|----------------------------------------------------------------------------------------------------|---|
|    |                                                                                                    | • |
|    |                                                                                                    |   |
|    |                                                                                                    |   |
| B. | The process pro- parameters.                                                                                                    |   |
|    |                                                                                                    |   |
|    | ACCEPT AND A DESCRIPTION OF A DESCRIPTION OF A DESCRIPTIO |   |
|    | + Добавить                                                                                                    |   |

Рисунок 18 – Добавление данных о заявителе

## Заполните открывшуюся форму ввода данных о заявителе (Рисунок 19).

| Организационно-правовая форма *          |
|------------------------------------------|
| - Выберите значение - 🗸 🗸 🗸              |
| Полное наименование *                    |
|                                          |
|                                          |
| Сокращенное наименование *               |
|                                          |
| Фирменное наименование                   |
|                                          |
| При наличии                              |
| — Реквизиты заявителя                    |
| ИНН *                                    |
|                                          |
|                                          |
| OFPH *                                   |
|                                          |
| КПП *                                    |
|                                          |
| Лата регистрации                         |
| E E E E E E E E E E E E E E E E E E E    |
|                                          |
| — Контактная информация                  |
|                                          |
| юридический адрес "                      |
| Алоес местоположения                     |
| удрее меетопололения                     |
| Адрес не найден. Ввести адрес вручную    |
| Показать карту                           |
| 🗌 Почтовый адрес совпадает с юридическим |
| адресом                                  |
| Почтовый адрес *                         |
| 4                                        |
|                                          |
| Адрес не наиден. ввести адрес вручную    |
| Показать карту                           |
| Телефон *                                |
|                                          |
|                                          |
| Адрес электронной почты *                |
|                                          |
| Факс                                     |
|                                          |
| Банковские реквизиты                     |
| - Выберите значение -                    |
| Свеления о руковолителе                  |
| - Выберите значение -                    |
|                                          |
|                                          |
| Сохранить Закрыть все                    |

Рисунок 19 – Форма ввода данных о заявителе

Укажите наименование и реквизиты заявителя в соответствующих полях.

В блоке полей «Контактная информация» укажите контактные данные зяавителя.

По мере ввода адреса в соответствующее поле формы система отображает список с подходящими вариантами адресов (Рисунок 20).

| Адрес регистрации *                                     |
|---------------------------------------------------------|
|                                                         |
| город Москва, ул. Рогожский Пос.                        |
| город Москва, п. Кленовское, п. Пос.3                   |
| Республика Коми, г. Печора, тер. Пос-8                  |
| Удмуртская Республика, г. Ижевск, тер. ПОС<br>Урожай    |
| Воронежская область, р-н Рамонский, тер. ПОС<br>Импульс |

Рисунок 20 – Предлагаемые варианты адресов

Если нужного адреса нет в списке, отметьте чекбокс «Адрес не найден. Ввести адрес вручную», ниже раскроются поля для ручного ввода адреса (Рисунок 21).

| 🗸 Адрес   | не найден. Ввести адрес вручную |
|-----------|---------------------------------|
| Индекс    |                                 |
|           |                                 |
| Регион    |                                 |
| Муниципа  | льный район                     |
| Город     |                                 |
| Населенн  | ый пункт                        |
|           |                                 |
| Внутригор | одской район                    |
|           |                                 |
| Улица     |                                 |
|           |                                 |
| Дом       | Кв. (офис) Корп.                |
|           |                                 |

Рисунок 21 – Поля для ручного ввода адреса

Для выбора адреса на карте отметьте чекбокс «Показать карту», она отобразится ниже. Перенесите метку «<sup>9</sup>» на нужную точку на карте, выбранный адрес отобразится в поле ввода (Рисунок 22).

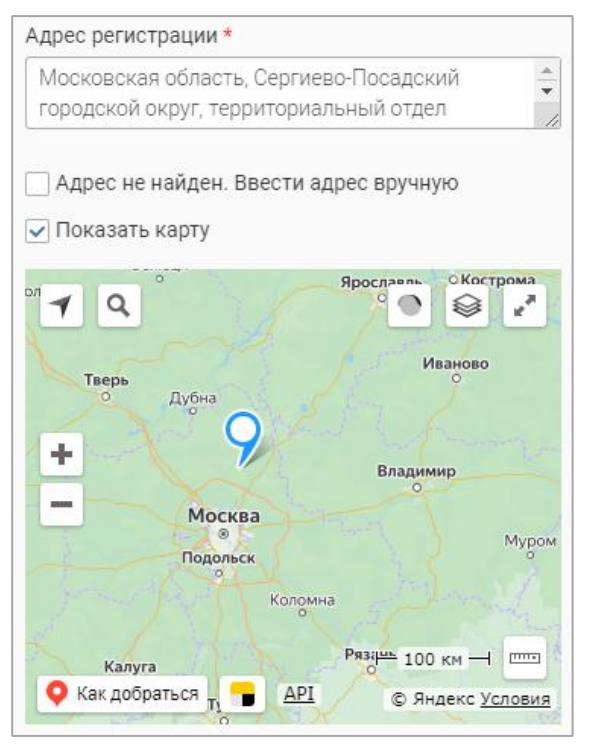

Рисунок 22 – Карта

Если юридический и почтовый адреса заявителя совпадают, отметьте чекбокс «Почтовый адрес совпадает с юридическим адресом», на форме перестанут отображаться поля для ввода почтового адреса.

<u>Для внесения данных о банковских реквизитах</u> нажмите на одноименное поле и выберите нужное значение в раскрывшемся списке. Для добавления нового значения нажмите « Добавить » в нижней части списка, заполните открывшуюся форму (Рисунок 23) и нажмите « Сохранить » – в форме ввода данных о заявителе отобразятся введенные банковские реквизиты.

| Название банка *         |             |
|--------------------------|-------------|
|                          |             |
|                          |             |
| Номер счета *            |             |
|                          |             |
| Корреспондентский счет * |             |
|                          |             |
| БИК*                     |             |
|                          |             |
| NHH *                    |             |
|                          |             |
| КПП                      |             |
|                          |             |
|                          |             |
| СОХРАНИТЬ                | Закрыть все |

Рисунок 23 – Форма ввода банковских реквизитов

<u>Для внесения данных о руководителе</u> нажмите на одноименное поле и выберите нужное значение в раскрывшемся списке. Для добавления нового значения нажмите « Добавить » в нижней части списка и заполните открывшуюся форму (Рисунок 24).

| Фамилия *                                               | Адрес места жительства совпадает с адресом<br>регистрации                         |
|---------------------------------------------------------|-----------------------------------------------------------------------------------|
| Имя *                                                   | Адрес места жительства                                                            |
| Отчество                                                | <ul> <li>Адрес не найден. Ввести адрес вручную</li> <li>Показать карту</li> </ul> |
| Дата рождения                                           | Должность                                                                         |
| Место рождения                                          | СНИЛС                                                                             |
| Адрес регистрации                                       | Документ, удостоверяющий личность руководителя<br>Ничего не выбрано +             |
| Адрес не найден. Ввести адрес вручную<br>Показать карту | Сохранить Все                                                                     |

Рисунок 24 – Форма ввода данных о руководителе

<u>Для внесения данных о документе, удостоверяющем личность руководителя</u>, нажмите «+» или «Ничего не выбрано» в одноименном поле, заполните открывшуюся форму (Рисунок 25) и нажмите «Сохранить» – указанные реквизиты документа отобразятся на форме ввода данных о руководителе.

| Тип документа *              |                        |
|------------------------------|------------------------|
| - Выберите значение -        | ~                      |
| Серия *                      |                        |
| Номер*                       |                        |
| Дата выдачи *                |                        |
|                              | <u> </u>               |
| Орган, выдавший документ *   |                        |
|                              | li                     |
| Код подразделения            |                        |
|                              |                        |
| Электронная копия документа  |                        |
| 🗇 переместите файлы сюда илі | и <u>выберите с ПК</u> |
| Сохранить                    | Закрыть все            |

Рисунок 25 – Форма ввода данных о документе, удостоверяющем личность руководителя

По завершении ввода нажмите « сохранить » в форме ввода данных руководителя – в форме ввода данных о заявителе отобразятся введенные данные руководителя.

По завершении ввода нажмите «Сохранить » в форме ввода данных о заявителе.

## На вкладке «Основные сведения и документы» (Рисунок 26) указываются

дополнительные данные о заявителе, услуге и прикрепляются добавочные документы.

| Данные заявления                               | Данные заявителя                        | Основные сведения и документы                                 |          |
|------------------------------------------------|-----------------------------------------|---------------------------------------------------------------|----------|
| — Основные сведени                             | я                                       |                                                               |          |
| — Транспортное ср                              | едство                                  |                                                               |          |
| Марка транспортн                               | ого средства *                          |                                                               |          |
|                                                |                                         |                                                               |          |
| Модель транспорт                               | ного средства *                         |                                                               |          |
| Горидоротронный и                              |                                         |                                                               |          |
| Государственный н                              | юмер машины "                           |                                                               |          |
| Например, А111АА000                            |                                         |                                                               |          |
| Идентификационн                                | ый номер                                |                                                               |          |
| Укажите VIN - уникалы                          | ный код транспортного                   | средства, состоящий из 17 знаков. Например: W0LSH9EMXE4117066 |          |
| Цвет                                           |                                         |                                                               |          |
|                                                |                                         |                                                               |          |
| Номер свидетельс                               | тва транспортного с                     | редства                                                       |          |
| Лата вылачи свиле                              | тельства транспорт                      |                                                               |          |
|                                                | ronborba iparioriopi                    | no o opogo i su                                               | Ë        |
| Номер договора ар                              | оенды                                   |                                                               |          |
|                                                |                                         |                                                               |          |
| Дата заключения д                              | цоговора аренды                         |                                                               | <u>ط</u> |
|                                                |                                         |                                                               |          |
|                                                | і овора аренды                          |                                                               | Ë        |
| Номер договора об                              | бязательного страхо                     | вания гражданской ответственности перевозчика                 |          |
|                                                |                                         |                                                               |          |
| Дата заключения д                              | цоговора обязательн                     | юго страхования гражданской ответственности перевозчика       | et i     |
|                                                |                                         |                                                               |          |
| перевозчика                                    | ока деиствия догов                      | ора обязательного страхования гражданской ответственности     |          |
|                                                |                                         |                                                               |          |
| — Сведения пер                                 | евозчика (Физиче                        | ское лицо)                                                    |          |
| Дата выдачи во                                 | дительского удостов                     | зерения                                                       | Ħ        |
| Срок действия в                                | одительского удост                      | оверения                                                      |          |
|                                                |                                         |                                                               | Ë        |
| Номер договора                                 | со службой такси                        |                                                               |          |
|                                                |                                         |                                                               |          |
| Дата заключени                                 | ия договора со служ                     | бой такси                                                     | Ħ        |
| Лата окончания                                 | срока лействия лог                      | овора со службой такси                                        |          |
|                                                | орона допотоли доп                      |                                                               | Ë        |
| Добавить трано                                 | портное средство                        |                                                               |          |
|                                                |                                         |                                                               |          |
| — Чем подтвержде                               | но право владени                        | ия транспортным средством?                                    |          |
| Правом собств                                  | енности (хозяйствен                     | ного ведения)                                                 |          |
| Логовором аре                                  | ипі а                                   |                                                               |          |
| Нотариально за                                 | аверенной доверенно                     | остью                                                         |          |
|                                                |                                         |                                                               |          |
| — Электронные копи                             | и документов                            |                                                               |          |
| Копия свидетельства<br>0/10 Необходимо добавит | о регистрации тран<br>гь минимум 1 файл | спортного средства * 🛈                                        |          |
|                                                | 📀 перем                                 | нестите файлы сюда или <u>выберите с ПК</u>                   |          |
| Для загрузки выберите ф                        | айл с расширением *.РС                  | JF, *.XML, *.ZIP, *.RAR, *.SIG.                               |          |
| Дополнительные докум                           | енты                                    |                                                               |          |
| - Выберите значение -                          |                                         |                                                               | ~        |
| Сохранить и отвраем                            | Th.                                     |                                                               |          |

Рисунок 26 – Форма создания заявления. Вкладка «Основные сведения и документы»

В блоке полей «Транспортное средство» введите данные транспортного средства, на котором будут оказываться услуги перевозки пассажиров. Для добавления еще одного блока полей «Транспортное средство» нажмите кнопку « Добавить транспортное средство».

Блок полей «Сведения перевозчика (Физическое лицо)» доступен для заполнения только при выборе значения «Физическое лицо» в поле «Тип заявителя».

В блоке полей «Чем подтверждено право владения транспортным средством?» отметьте чекбоксы в строках нужных документов. Обратите внимание, при отметке чекбоксов «Договором лизинга», «Договором аренды» и «Нотариально заверенной доверенностью» в блоке полей «Электронные копии документов» отображаются поля для загрузки выбранных документов (Рисунок 27).

| С, то песоходимо доодв                                                                                                    |                                                                                                    |  |
|----------------------------------------------------------------------------------------------------|----------------------------------------------------------------------------------------------------|--|
|                                                                                                    | 💮 переместите файлы сюда или <b>выберите с ПК</b>                                                                                                    |  |
| Для загрузки выберите                                                                                                    | райл с расширением *.PDF, *.XML, *.ZIP, *.RAR, *.SIG.                                                                                                    |  |
| Договор лизинга тра                                                                                                    | нспортного средства *                                                                                                    |  |
| )/10 Необходимо добав                                                                                                    | іть минимум 1 файл                                                                                                    |  |
|                                                                                                    | <b>A</b>                                                                                                    |  |
|                                                                                                    | <в переместите файлы сюда или выберите с ПК                                                                                                    |  |
| Для загрузки выберите                                                                                                    | с̂₀> переместите файлы сюда или <u>выберите с ПК</u><br>                                                                                                    |  |
| Для загрузки выберите                                                                                                    | с̂₀> переместите файлы сюда или <u>выберите с ПК</u><br>райл с расширением *.PDF, *.JPG, *.JPEG, *.PNG, *.BMP *.TIFF, *.ZIP, *.RAR, *.SIG.                                                                                                    |  |
| Для загрузки выберите<br>Договор аренды тра<br>0/10 Необхолимо лобав                                                                                       | с <sub>Ф</sub> > переместите файлы сюда или <u>выберите с ПК</u><br>райл с расширением *.PDF, *.JPG, *.JPEG, *.PNG, *.BMP *.TIFF, *.ZIP, *.RAR, *.SIG.<br>нспортного средства <b>*</b>                                                                                                    |  |
| Для загрузки выберите<br><b>Договор аренды тра</b><br>0/10 Необходимо добав                                                                                | С <sub>Ф</sub> > переместите файлы сюда или <u>выберите с ПК</u><br>райл с расширением *.PDF, *.JPG, *.JPEG, *.PNG, *.BMP *.TIFF, *.ZIP, *.RAR, *.SIG.<br>нспортного средства *<br>пъ минимум 1 файл                                                                                                    |  |
| Для загрузки выберите<br><b>Договор аренды тра</b><br>0/10 Необходимо добав                                                                                | С <sub>Ф</sub> Э переместите файлы сюда или <u>выберите с ПК</u><br>райл с расширением *.PDF, *.JPG, *.JPEG, *.PNG, *.BMP *.TIFF, *.ZIP, *.RAR, *.SIG.<br>нспортного средства *<br>ить минимум 1 файл<br>С <sub>Ф</sub> Э переместите файлы сюда или <u>выберите с ПК</u>                                                                                                    |  |
| Для загрузки выберите<br><b>Договор аренды тра</b><br>)/10 Необходимо добав<br>Для загрузки выберите                                                       | ↔ переместите файлы сюда или выберите с ПК райл с расширением *.PDF, *.JPG, *.JPEG, *.PNG, *.BMP *.TIFF, *.ZIP, *.RAR, *.SIG. нспортного средства * пть минимум 1 файл ŵ переместите файлы сюда или выберите с ПК райл с расширением *.PDF, *.JPG, *.JPEG, *.PNG, *.BMP *.TIFF, *.ZIP, *.RAR, *.SIG.                                                                                                    |  |
| Для загрузки выберите<br><b>Договор аренды тра</b><br>D/10 Необходимо добав<br>Для загрузки выберите                                                       | С⊕ переместите файлы сюда или выберите с ПК райл с расширением *.PDF, *.JPG, *.JPEG, *.PNG, *.BMP *.TIFF, *.ZIP, *.RAR, *.SIG. нспортного средства * ить минимум 1 файл © переместите файлы сюда или выберите с ПК райл с расширением *.PDF, *.JPG, *.JPEG, *.PNG, *.BMP *.TIFF, *.ZIP, *.RAR, *.SIG.                                                                                                    |  |
| Для загрузки выберите<br><b>Договор аренды тра</b><br>)/10 Необходимо добав<br>Для загрузки выберите<br><b>Нотариально завере</b><br>)/10 Необходимо добав | С переместите файлы сюда или выберите с ПК<br>райл с расширением *.PDF, *.JPG, *.JPEG, *.PNG, *.BMP *.TIFF, *.ZIP, *.RAR, *.SIG.<br>нспортного средства *<br>ить минимум 1 файл<br>Переместите файлы сюда или выберите с ПК<br>райл с расширением *.PDF, *.JPG, *.JPEG, *.PNG, *.BMP *.TIFF, *.ZIP, *.RAR, *.SIG.                                                                                                    |  |
| Для загрузки выберите<br>Договор аренды тра<br>0/10 Необходимо добав<br>Для загрузки выберите<br>Нотариально завере<br>0/10 Необходимо добав               | <ul> <li>Переместите файлы сюда или выберите с ПК</li> <li>райл с расширением *.PDF, *.JPG, *.JPEG, *.PNG, *.BMP *.TIFF, *.ZIP, *.RAR, *.SIG.</li> <li>нспортного средства *</li> <li>шть минимум 1 файл</li> <li>переместите файлы сюда или выберите с ПК</li> <li>райл с расширением *.PDF, *.JPG, *.JPEG, *.PNG, *.BMP *.TIFF, *.ZIP, *.RAR, *.SIG.</li> <li>нная доверенность на право распоряжения транспортным средством *</li> <li>шть минимум 1 файл</li> </ul> |  |

Рисунок 27 – Блок полей «Электронные копии документов»

Для прикрепления электронных копий документов переместите файл в соответствующее поле или нажмите на ссылку «выберите с ПК» в файловом поле, в открывшемся окне выберите нужный документ и нажмите «Открыть». Обратите внимание, в каждом файловом поле возможно прикрепление не менее одного и не более десяти файлов.

Для прикрепления дополнительного документа нажмите на поле «Дополнительные документы», в раскрывшемся списке нажмите « Добавить», в открывшейся форме (Рисунок 28) укажите наименование документа, приложите его электронную копию и нажмите кнопку

| Наименование документа |                               |
|------------------------|-------------------------------|
| Электронная копия *    |                               |
| 🗇 переместите файль    | сюда или <u>выберите с ПК</u> |
|                        |                               |
| Сохранить              | Закрыть все                   |

Рисунок 28 – Форма добавления дополнительного документа

После ввода всех необходимых данных нажмите « сохранить и отправить » в форме заявления.

После сохранения отобразится уведомление об успешном создании заявления, и оно отобразится в таблице подраздела (Рисунок 3). Закройте форму выбора услуги (Рисунок 14), либо создайте еще одно заявление.

#### 2.1.3 Создание карточки заявления в ЕЛК заявителя

После создания заявления в системе в ЕЛК заявителя будет автоматически создана карточка заявления и направлен статус *«Принято ведомством»*. Для заявлений, поступивших из внешних систем, в ЕЛК будет направлен статус *«Заявление зарегистрировано»*.

При успешном создании карточки заявления в ЕЛК в журнале действий с заявлением в системе отобразится запись «Заявление успешно создано в ЕЛК», в комментарии – номер созданного заявления (Рисунок 29).

| Заявление         | Журнал действий                  | Исполнение              |                        |                                                      |       |      |    |             |
|-------------------|----------------------------------|-------------------------|------------------------|------------------------------------------------------|-------|------|----|-------------|
| Номер заявле      | ния                              |                         | ,                      | Дата и время подачи                                  |       |      |    |             |
|                   |                                  |                         |                        | 08:58                                                |       |      |    | Ħ           |
| Способ подачі     | И                                |                         |                        | Текущий исполнитель                                  |       |      |    |             |
| Личный прием      |                                  |                         | Regulations functional |                                                      |       |      |    |             |
| Журнал дейст      | вий                              |                         |                        |                                                      | Іоиск |      |    | ) <b>₩</b>  |
| Дата и<br>время ↓ | <b>Т</b> <u>Действие</u>         | Действие<br>выполнил(а) | T                      | Комментарий                                          |       | Файл | የቆ | :           |
| 09:25:07          | Заявление успеш<br>создано в ЕЛК | но                      |                        | Номер заявления в ЕЛК:<br>764517287                  |       |      | ۲  | >           |
| 09:00:30          | Направлены дан<br>единый личный  | ные в                   |                        | Заявление было направлено в<br>единый личный кабинет |       |      | ۲  | <b>&gt;</b> |
| 08:59:52          | Взял в работу                    | Server breeze           |                        |                                                      |       |      | 0  | >           |
| 08:59:52          | Создал заявлени                  | e                       |                        |                                                      |       |      | 0  | >           |

Рисунок 29 – Запись в журнале действий об успешном создании заявления в ЕЛК

#### Обратите внимание:

1. Отправка в ЕЛК идет от главной организации даже в случаях, когда заявление обрабатывает отдел или подразделение.

- Промежуточный статус по заявлению можно направлять только после того, как в журнале действий отобразилась запись с номером заявления в ЕЛК (выделено красным – Рисунок 29).
- 3. Указанные исполнителем/заявителем комментарии (на любом этапе обработки заявления) также отправляются в ЕЛК..

При возникновении ошибки в журнале действий отобразится запись «Ошибка отправки данных в единый личный кабинет заявителя» с указанием причины ошибки в комментарии (выделено красным – Рисунок 30).

| Заявление     | Журнал действий                        | Исполнение                 |                                  |                                                                            |                          |
|---------------|----------------------------------------|----------------------------|----------------------------------|----------------------------------------------------------------------------|--------------------------|
| Номер заявлен | ния                                    |                            | Дата и                           | время подачи<br>15:07                                                      | Ë                        |
| Способ подачи | <b>1</b>                               |                            | Текущи                           | ій исполнитель                                                             |                          |
| Журнал действ | зий                                    |                            |                                  | С С Поиск                                                                  | <b>⊘</b> ▼               |
| Дата<br>и ↓ ▼ | Действие                               | Ŧ                          | Действие<br>выполнил(а) <b>Т</b> | Комментарий                                                                | <u></u> ۲۶ :             |
| 15:30:49      | Ошибка отправки д<br>личный кабинет за | цанных в единый<br>явителя |                                  | Не удалось направить данные в единь<br>личный кабинет заявителя. Причина : | <sup>ій</sup> <b>ң</b> Э |
| 15:11:25      | Направлены даннь<br>личный кабинет за  | не в единый<br>явителя     |                                  | по указанным параметрам userType                                           | D                        |
| 15:08:36      | Взял в работу                          |                            | Tank Tak                         |                                                                            | ۲                        |
| 15:07:00      | Создал заявление                       |                            | lass last                        |                                                                            | ۲                        |

Рисунок 30 – Запись в журнале действий об ошибке отправке данных в ЕЛК заявителя

Причины ошибок приведены в таблице:

| Код    | Причина ошибки                                                                 | Способ устранения                                                   |
|--------|--------------------------------------------------------------------------------|---------------------------------------------------------------------|
| ошибки |                                                                                |                                                                     |
| 1      | Операция не разрешена<br>указанному отправителю                                | Требуется обратится в СЦ для решения                                |
| 2      | Отсутствует файл, прилагаемый к<br>заявлению                                   | Требуется приложить файл к заявлению                                |
| 4      | Указан неизвестный код статуса<br>заявления                                    | Требуется добавить отсутствующий код<br>статуса в справочнике ЕСНСИ |
| 5      | Указаны некорректные параметры<br>запроса                                      | У заявителя нет ЕЛК, исправлять не требуется                        |
| 7      | Пользователь-заявитель не найден<br>в ЕСИА по указанным параметрам<br>userType | Требуется обратится в СЦ для решения                                |

| Код<br>ошибки | Причина ошибки                                                                                  | Способ устранения                                                                                                    |
|---------------|-------------------------------------------------------------------------------------------------|----------------------------------------------------------------------------------------------------|
| 8             | Внутренняя ошибка при создании заявления                                                        | Требуется обратится в СЦ для решения                                                                                                    |
| 9             | Организация-заявитель не найдена<br>в ЕСИА по указанным параметрам<br>orgType или orgId         | У организации нет УЗ в ЕСИА, исправлять не<br>требуется                                                                                                    |
| 10            | Переданный статус уже сохранен<br>для заявления ранее                                           | Требуется отправить следующий по БП статус                                                                                                    |
| 11            | Неопределенная ошибка                                                                           | Обобщенная ошибка, всегда поступает в сочетании с другой ошибкой, для решения смотреть описание другой ошибки                                                                                                    |
| 12            | Неизвестная СМЭВ-мнемоника системы, отправившей запрос                                          | Подпись в запросе отличается от указанной в<br>ЕСНСИ для организации. Проверить<br>корректность мнемоники, указанно для<br>организации в ЕСНСИ и корректность<br>подписи, которой запрос подписывается в<br>системе                                                                                                    |
| 13            | УказаннекорректныйeServiceCodeилиserviceTargetCode                                              | Код ФРГУ услуги не найден в ФРГУ или<br>отличается от кода услуги в ЕЛК. Возможны<br>следующие варианты решения:<br>– скорректировать код ФРГУ услуги;<br>– в редакторе услуг в форме услуги в поле<br>«Код услуги для отправки данных в ЕЛК»<br>указать код услуги, который будет<br>использоваться для отправки данных в ЕЛК |
| 14            | Пользователь запретил создание заявлений данному отправителю                                    | Заявитель в ЕЛК запретил получение<br>информации по обработке заявления,<br>исправлять не требуется                                                                                                    |
| 20            | Данного ИНН/КПП нет в<br>справочнике организаций,<br>имеющих право передачи<br>заявления в ЕЛК. | Требуется внести в справочник организаций<br>ЕСНСИ главную организацию                                                                                                    |
| 21            | Код системы отправителя не<br>соответствует коду, указанному<br>для данного ИНН/КПП             | Требуется указать корректную мнемонику<br>ИС в ЕСНСИ                                                                                                    |
| 22            | Организация-отправитель<br>заявления заблокирована.                                             | Требуется обратится в СЦ для решения                                                                                                    |
| 23            | Организация-заявитель с<br>указанными ОГРН/ИНН найдена в<br>ЕСИА, но с отличным КПП             | Требуется обратится в СЦ для решения                                                                                                    |
| 24            | Пользователь-заявитель найден в ЕСИА, но ФИО или дата рождения отличаются                       | Требуется обратится в СЦ для решения                                                                                                    |

| Код<br>ошибки | Причина ошибки                                                                                   | Способ устранения                                                                                                    |
|---------------|--------------------------------------------------------------------------------------------------|----------------------------------------------------------------------------------------------------|
| 25            | Заявитель найден в ЕСИА, но тип<br>учетной записи (ФЛ/ЮЛ/ИП) не<br>соответствует запросу         | Требуется обратится в СЦ для решения                                                                                                    |
| 26            | Поиск заявителя по данному типу<br>ДУЛ пока не реализован                                        | Требуется добавить тип ДУЛ в справочник<br>ЕСНСИ, а также в справочнике в системе                                                                              |
| 27            | Указанный тип поиска заявителя пока не реализован                                                | Требуется обратится в СЦ для решения                                                                                                    |
| 28            | Не удалось найти заявление по<br>указанному идентификатору                                       | Требуется обратится в СЦ для решения                                                                                                    |
| 29            | Указана некорректная мнемоника результата оказания услуги                                        | Требуется скорректировать значение мнемоники в справочнике ЕСНСИ                                                                                               |
| 30            | Ошибка при генерации описания<br>результата оказания услуги по<br>мнемонике и параметрам         | Требуется обратится в СЦ для решения                                                                                                    |
| 31            | Указанный статус заявления отсутствует в справочнике ЕЛК «Статусы заявлений»                     | Требуется добавить отсутствующий статус в справочник ЕСНСИ                                                                                                    |
| 32            | Указанный канал приема<br>заявления отсутствует в<br>справочнике ЕЛК «Канал приема<br>заявления» | Требуется добавить отсутствующий канал приема в справочник ЕСНСИ                                                                                               |
| 33            | He задан orderNumber и<br>elkOrderNumber                                                         | Требуется проверить корректность номера заявления в системе                                                                                                    |
| 34            | Заявление с указанным идентификатором уже существует                                             | Устранено введением валидации номера<br>заявления – если номер заявления дублирует<br>уже существующий, сохранение заявления с<br>указанным номером невозможно |

Обратите внимание, для работы функционала взаимодействия с ЕЛК ЕПГУ должен быть доступен вид сведений «Передача статусов и результатов предоставления государственных и муниципальных услуг».

#### 2.1.4 Редактирование заявления

<u>Для редактирования заявления</u> нажмите кнопку « » в его строке и выберите пункт «Редактировать заявление». Внесите необходимые изменения в форму редактирования (аналогичную форме создания – Рисунок 15) и нажмите «<sup>Сохранить</sup>».

#### 2.2 Исполнение заявления

<u>Для назначения заявления на другого сотрудника</u> нажмите кнопку « » в строке заявления, выберите действие «Переназначить заявление» и заполните открывшуюся форму (Рисунок 31).

| Заявление                             |
|---------------------------------------|
|                                       |
| Текущее структурное подразделение     |
| ·                                     |
| Текущий исполнитель                   |
| · · · · · · · · · · · · · · · · · · · |
| Структурное подразделение *           |
| × × ©                                 |
| Исполнителю                           |
| - Выберите значение -                 |
| Комментарий *                         |
|                                       |
| li                                    |
|                                       |
| Передать                              |

Рисунок 31 – Форма передачи заявления

Нажмите на кнопку « Передать » для переназначения заявления на выбранного сотрудника.

<u>Для массового переназначения заявлений</u> отметьте чекбоксы в начале их строк, нажмите « и выберите действие « Эпереназначить заявление » (Рисунок 32).

| Работ | та с заявлениями 👻           | Актуа         | пьные заявления       | 🖄 Завершенные за | аявления 🖄          |                 |          |                                |    | \$         |
|-------|------------------------------|---------------|-----------------------|------------------|---------------------|-----------------|----------|--------------------------------|----|------------|
| Вы    | берите фильтр                | ~             |                       |                  | + Создать заявление | 20              |          | Q Поиск                        |    | <b>∀</b> ⊗ |
|       | Услуга 🔻                     | Дата<br>и ↓ Т | , Внутренний<br>номер | 🛔 Взять в работ  | ту 🔶 Переназначи    | ть заявление    |          | <b>Т</b> Срок исполне <b>Т</b> | Ŷ۵ | •          |
| ~     | Предоставление<br>земельного | 09:36:00      | 10                    | Личный<br>прием  | ФЛ                  |                 | В работе | 09:37:21                       | ſſ | :          |
| ~     | Предоставление               | 09:24:00      | -                     | Личный<br>прием  | ФЛ                  | Terrarian and a | В работе |                                | ſ  | ÷          |

Рисунок 32 – Действие «Переназначить заявление» для множественного выбора

В открывшейся форме передачи заявлений (Рисунок 33) выберите структурное подразделение и исполнителя, укажите комментарий и нажмите кнопку «Передать».

Обратите внимание, если при передаче заявления не указать исполнителя, то заявление будет передано в выбранное структурное подразделение без назначения в нем исполнителя.

| Передача заявлен                        | ий С 🗎                                            |       |                       | ×           |
|-----------------------------------------|---------------------------------------------------|-------|-----------------------|-------------|
| Заявления для переназна                 | чения *                                           | ٤) (ک | Q Поиск               | ©ך (        |
| Услуга 🝸                                | Услуга <b>Т</b> Дата и время<br>подачи ↓ <b>Т</b> |       | Текущий исполнитель 🔻 | <b>የ↓</b> : |
| 2010)                                   |                                                   |       |                       | ۲           |
| 11.00 (n. 1999) of<br>1997 - 1992, 1997 |                                                   |       |                       | ۲           |
|                                         |                                                   |       |                       |             |
|                                         |                                                   |       |                       | 2 из 2      |
| Структурное подразделен                 | ие*                                               |       |                       |             |
|                                         |                                                   |       |                       | X v 💿       |
| Исполнителю                             |                                                   |       |                       |             |
| - Выберите значение -                   |                                                   |       |                       | ~           |
| Комментарий *                           |                                                   |       |                       |             |
|                                         |                                                   |       |                       | 1           |
| Передать                                |                                                   |       |                       |             |

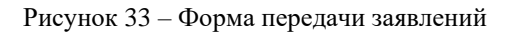

<u>Для просмотра состояния заявления</u> нажмите кнопку « . » в его строке – откроется форма исполнения (Рисунок 34).

Текущее состояние заявления отображается в поле «Статус заявления» (1 – Рисунок 34).

| явление        | Межвед        | Журнал действий | Журнал автоуслуг      | Исполнение |                                |   |   |
|----------------|---------------|-----------------|-----------------------|------------|--------------------------------|---|---|
| - Сведени      | я о заявлен   | ии              |                       | -          | — Сведения о текущем состоянии |   |   |
| Информ         | ация об услуі | ге              |                       |            | Структурное подразделение      |   |   |
|                |               |                 | And the second second | × ©        | Theory and the first of the    | ~ | ۲ |
| Наимено        | вание услуг   | и               |                       |            | Исполнитель                    |   |   |
| 1 and a second |               |                 |                       |            | The summing of the second      | ~ | ۲ |
|                |               |                 |                       | 1.         | Статус заявления               |   | 1 |
| Способ г       | юдачи заявл   | ения            |                       |            | В работе                       |   | ~ |
| Личный         | й прием       |                 |                       | ~          |                                |   | _ |
|                |               |                 |                       |            |                                |   |   |
| екомендов      | анное решен   | ие              |                       |            |                                |   |   |
| Эжидайте с     | кончания все  | ех проверок     |                       |            |                                |   | ~ |
| ействия с з    | аявлением *   |                 |                       |            |                                |   | 2 |
| Выберите       | значение -    |                 |                       |            |                                |   | ~ |
|                |               |                 |                       |            |                                |   |   |

Рисунок 34 – Форма исполнения

Статус изменяется после выполнения действий с заявлением.

<u>Для исполнения заявления</u> откройте форму его исполнения и в поле «Действия с заявлением» выберите нужное действие (2 – Рисунок 34). Набор доступных действий меняется в зависимости от услуги и текущего статуса заявления.

#### 2.2.1 Действие «Взять в работу»

Действие доступно только для заявок, находящихся в статусе «Требуется вмешательство пользователя».

Действие «Взять в работу» меняет статус заявления на «*В работе»* и назначает текущего пользователя системы исполнителем заявления.

<u>Для взятия заявления в работу</u> выберите одноименное действие в поле «Действия с заявлением» в форме исполнения (2 – Рисунок 34) и нажмите «Сохранить ».

<u>Для массового взятия заявлений в работу</u> отметьте чекбоксы в начале их строк, нажмите « » и выберите действие « Взять в работу » (Рисунок 35). Все отмеченные заявления будут переназначены на текущего пользователя и получат статус «*В работе*».

| Рабо | га с заявлениями 🗸           | Актуаль       | ные заявления       | Завершенные за  | явления 🖄           |                 |          |                   |    | ☆          |
|------|------------------------------|---------------|---------------------|-----------------|---------------------|-----------------|----------|-------------------|----|------------|
| Вы   | берите фильтр                | ~             |                     |                 | + Создать заявление | E C             |          | Поиск             |    | <b>⊳</b> ₹ |
|      | Услуга 🝸                     | Дата<br>и ↓ ▼ | Внутренний<br>номер | 💄 Взять в работ | у 🔶 Переназначи     | ть заявление    |          | Срок<br>исполне 🝸 | Ŷ۵ | •          |
| ~    | Предоставление<br>земельного | 09:36:00      | 10.°                | Личный<br>прием | ФЛ                  |                 | В работе | 09:37:21          | F  | :          |
| ~    | Предоставление               | 09:24:00      |                     | Личный<br>прием | ФЛ                  | Terrarian and a | В работе |                   | ſ  | :          |

Рисунок 35 – Действие «Взять в работу» для множественного выбора

В случае успешного выполнения действия система выведет уведомление (Рисунок 36).

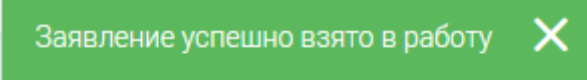

Рисунок 36 – Уведомление об успешном взятии заявления в работу

Если среди выбранных заявлений есть не подходящие для взятия в работу, система выведет соответствующие предупреждение (Рисунок 37). Прочие заявления из выбранных будут взяты в работу текущим пользователем.

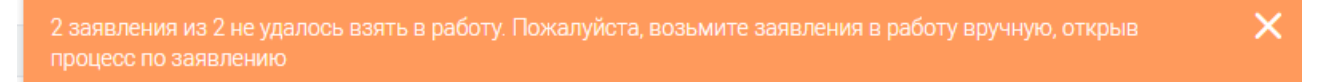

Рисунок 37 – Уведомление о невозможности взятия заявления в работу

По взятым в работу заявлениям в ЕЛК заявителя направится статус «Принято ведомством».

#### 2.2.2 Действия «Предоставить», «Отказать» и «Утвердить»

Выбор действий «Предоставить» и «Отказать» позволяет сформировать проект положительного или отрицательного решения по оказанию услуги.

При выборе данных значений в форме заявления отображается блок дополнительных полей «Проект решения» (Рисунок 38).

| р-д                                                                                     | ×                                                                                                    |    |
|-----------------------------------------------------------------------------------------|----------------------------------------------------------------------------------------------------|----|
| роект положите                                                                          | ельного решения                                                                                                    |    |
| Сформировать                                                                            | проект решения                                                                                                    |    |
| Проект положител                                                                        | льного решения (результирующий документ) *                                                                                                    |    |
|                                                                                         | переместите файлы сюда или выберите с ПК                                                                                                    |    |
| Зы можете сформиро<br>Сформировать проен<br>docx, будет приложен<br>скорректировать его | звать документ Проекта решения автоматически - для этого нажмите на кнопку<br>кт решения". После этого, заполненный данными заявителя и заявления файл в формате<br>н в файловое поле "Проект решения" и выгружен на Ваш ПК. При необходимости, Вы може<br>содержимое и приложить обновленную версию для сохранения. | тe |
| Комментарий                                                                             |                                                                                                    |    |
| Нет комментария                                                                         | я                                                                                                    |    |
|                                                                                         |                                                                                                    |    |

Рисунок 38 – Блок полей «Проект решения» (на примере действия «Предоставить»)

Для автоматического формирования документа нажмите « Сформировать проект решения » (при выборе действия «Отказать» нажмите « Сформировать проект отказа »). Созданный файл будет загружен на компьютер пользователя и приложен в отобразившемся файловом поле (Рисунок 39). Для удаления этого файла нажмите « Удалить » и подтвердите действие в окне уведомления.

| Действия с заявлением *                                                                                             |            |              |
|----------------------------------------------------------------------------------------------------|------------|--------------|
| 1. Предоставить                                                                                                    | ×          | ~            |
|                                                                                                    |            |              |
| <ul> <li>Проект положительного решения</li> </ul>                                                                   |            |              |
| Сформировать проект решения                                                                                         |            |              |
|                                                                                                    |            |              |
| Проект положительного решения (результирующий документ) *                                                           |            |              |
| Положительное решение по заявлению № I.doc 🗅 🕑 Скачать файл 🗙                                                       | Удалить    | $\mathbf{D}$ |
| Вы можете сформировать документ Проекта решения автоматически - для этого нажмите на кнопку "Сформировать проект    | решения".  |              |
| После этого, заполненный данными заявителя и заявления файл в формате .docx, будет приложен в файловое поле "Проект | решения" и | И            |
| выпружен на ваш пто, при неооходимости, вы можете скорректировать его содержимое и приложить обновленную версию д   | 104        |              |

Рисунок 39 – Блок полей «Проект положительного решения»

Для загрузки собственного файла с проектом решения переместите его в файловое поле или нажмите на ссылку «выберите с ПК», в открывшемся окне выберите нужный документ и нажмите «Открыть». Файловое поле доступно до автоматического формирования проекта решения либо после удаления сформированного файла.

После заполнения полей нажмите « сохранить ». Выполнение действия меняет статус заявления на «Проект положительного решения» или «Проект отказа».

После завершения обработки в форме исполнения в поле «Действие с заявлением» станет доступно действие «Утвердить», оно завершает работу с заявлением. Выберите данное

действие (Рисунок 40) в вышеназванном поле и нажмите « сохранить ». При необходимости произведите подписание результирующего документа ЭП. Для просмотра информации о текущей ЭП наведите указатель мыши на значок « У» (будет отображаться на форме возле поля с наименованием результирующего документа).

| ствия с заявлением ^                                    |                        |
|---------------------------------------------------------|------------------------|
| . Утвердить                                             | × ~                    |
| Утверждение проекта решения                             |                        |
| Результирующий документ *                               |                        |
| Положительное решение по заявлению № от                 | ачать файл 🛛 🗙 Удалить |
| Комментарий                                             |                        |
| Нет комментария                                         |                        |
| L<br>В комментарий можно ввести не более 10000 символов |                        |
| Данные записи реестра                                   |                        |
|                                                         |                        |

#### Рисунок 40 – Действие «Утвердить»

После подписания приложенного документа ЭП заявление перейдет в подраздел «Завершенные» со статусом «Утверждено» либо «Отказано» (в зависимости от выбранного ранее решения). В ЕЛК заявителя также будет направлен соответствующий статус – «Услуга оказана» или «Отказано в предоставлении услуги» (в зависимости от выбранного решения») и результирующий документ в электронном виде.

# 2.2.3 Действия «Передать пользователю» и «Передать в структурное подразделение»

Указанные действия используются для передачи заявки в другое подразделение и/или другому сотруднику.

После выбора действия в форме исполнения отобразятся поля для выбора подразделения/сотрудника, куда будет переназначено заявление (Рисунок 41), (Рисунок 42). Заполните их, при необходимости укажите комментарий в соответствующем поле. Для переназначения исполнителя заявления нажмите «Сохранить».

Обратите внимание, если для действия «Передать в структурное подразделение» не указывать конкретного сотрудника, то заявление будет передано в выбранную организацию без назначения в ней исполнителя. Если при передаче не выбраны ни подразделение, ни сотрудник, то заявление будет передано в верхнеуровневую организацию.

| × ~ |
|-----|
|     |
|     |
|     |
| ~   |
|     |
|     |
|     |
|     |

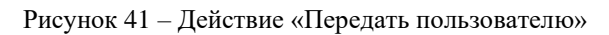

| Действия с заявлением *                 |       |
|-----------------------------------------|-------|
| 4. Передать в структурное подразделение | × ~   |
| — Переназначить                         |       |
| Организация *                           |       |
| Мэрия города                            | ✓     |
| Структурное подразделение               |       |
| - Выберите значение -                   | ~     |
| Сотрудник                               |       |
| - Выберите значение -                   | ~     |
| Комментарий                             |       |
| Нет комментария                         |       |
|                                         | li li |

Рисунок 42 – Действие «Передать в структурное подразделение»

Функционал переназначения заявления также доступен в меню действий заявления (см. п. 2.2).

#### 2.2.4 Действие «Отправить промежуточный результат»

Действие предназначено для передачи заявителю сведений о процессе исполнения заявления. Выбор этого действия отображает блок полей «Отправить промежуточный результат» (Рисунок 43) в форме исполнения.

| Отправить промежуточный результат<br>Файл<br>Файл<br>Сомментарий *<br>Иет комментария<br>Обращаем ваше внимание, что оповещение при личном приеме направляется только в случае, если у Заявителя указан адрес | Отправить промежуточный результат        | ×                                                                             |
|----------------------------------------------------------------------------------------------------|------------------------------------------|-------------------------------------------------------------------------------|
| Файл  Файл  Файл  Файл  Файлы сюда или выберите с ПК  Комментарий *  Нет комментария  Обращаем ваше внимание, что оповещение при личном приеме направляется только в случае, если у Заявителя указан адрес    | Отправить промежуточный результат        |                                                                               |
| Комментарий * Нет комментария Обращаем ваше внимание, что оповещение при личном приеме направляется только в случае, если у Заявителя указан адрес                                                            | Файл                                     |                                                                               |
| Комментарий *<br>Нет комментария<br>Обращаем ваше внимание, что оповещение при личном приеме направляется только в случае, если у Заявителя указан адрес                                                      | କା                                       | переместите файлы сюда или <u>выберите с ПК</u>                               |
| Обращаем ваше внимание, что оповещение при личном приеме направляется только в случае, если у Заявителя указан адрес                                                                                          | Комментарий *<br>Нет комментария         |                                                                               |
|                                                                                                    | Обращаем ваше внимание, что оповещение и | при личном приеме направляется только в случае, если у Заявителя указан адрес |

Рисунок 43 – Действие «Отправить промежуточный результат»

Введите промежуточные сведения в виде комментария и/или загрузите сводным файлом в соответствующие поля и нажмите кнопку «Сохранить».

В ЕЛК заявителя направится соответствующий статус – «Промежуточные результаты по заявлению».

#### 2.2.5 Действие «Вернуть»

Действие «Вернуть» возвращает заявление на предыдущий этап обработки. Обратите внимание, действие является внутренним и не возвращает заявление на ЕПГУ или в МФЦ.

Укажите причину возврата в поле «Комментарий», при необходимости приложите файл и нажмите «Сохранить » (Рисунок 44).

| . Бернутв            | >                                                                                                    |
|----------------------|----------------------------------------------------------------------------------------------------|
| - Вернуть на предыду | /щий этап                                                                                                    |
| Файл                 |                                                                                                    |
|                      | 💮 переместите файлы сюда или <b>выберите с ПК</b>                                                                                                    |
| Комментарий *        |                                                                                                    |
| Нет комментария      |                                                                                                    |
|                      |                                                                                                    |
| Обращаем Ваше вним   | иание на то, что данное действие является исключительно внутренним и НЕ<br>та заявки на ЕПГУ или в МФЦ. При выборе данного действия заявка возвращаетс |

Рисунок 44 – Действие «Вернуть»

#### 2.2.6 Действие «Отказать в приеме документов»

Действие «Отказать в приеме документов» позволяет сформировать проект отказа в приеме документов.

Выберите действие в форме исполнения, в отобразившемся блоке полей «Проект отказа в приеме документов» (Рисунок 45) в поле «Комментарий для соисполнителей» укажите причину отказа и нажмите кнопку « Сформировать проект отказа в приёме документов » для автоматического формирования результирующего документа. Созданный файл будет загружен на компьютер пользователя и приложен в отобразившемся файловом поле (аналогично – Рисунок 39). Для удаления этого файла нажмите « Удалить » и подтвердите действие в окне уведомления.

Для загрузки собственного файла результирующего документа переместите его в файловое поле или нажмите на ссылку «выберите с ПК», в открывшемся окне выберите нужный документ и нажмите «Открыть». Файловое поле доступно до автоматического формирования проекта решения либо после удаления сформированного файла.

После заполнения полей нажмите кнопку «Сохранить

«Проект отказа в приеме документов».

| Действия с заявлением *                                                                                                    |
|----------------------------------------------------------------------------------------------------|
| 8. Отказать в приеме документов 🗙 🗸                                                                                                    |
| — Проект отказа в приёме документов                                                                                                    |
| Комментарий * 🛈                                                                                                    |
| Нет комментария                                                                                                    |
|                                                                                                    |
|                                                                                                    |
| сформировать проект отказа в приеме документов                                                                                                    |
| Проект отказа в приёме документов(результирующий документ) *                                                                                                    |
| Переместите файлы сюда или выберите с ПК                                                                                                    |
| На можете сформировать документ Проекта отказа в приёме документов автоматически - для этого нажмите на кнопку<br>"Сформировать проект отказа в приёме документов". После этого, заполненный данными заявителя и заявления файл в формате<br>.docx, будет приложен в файловое поле "Проект отказа в приёме документов" и выгружен на Ваш ПК. При необходимости, Вы<br>можете скорректировать его содержимое и приложить обновленную версию для сохранения. |
| Сохранить                                                                                                    |

Рисунок 45 – Действие «Отказать в приеме документов»

После завершения обработки в форме исполнения в поле «Действие с заявление» станет доступно действие «Утвердить», завершающее работу с заявлением. Выберите данное действие (аналогично – Рисунок 40) в вышеназванном поле и нажмите «Сохранить». При необходимости произведите подписание результирующего документа ЭП.

По завершении обработки заявление перейдет в раздел «Завершенные заявления» со статусом «Отказано в приеме документов». В ЕЛК заявителя направится статус «Заявление возвращено без рассмотрения» и результирующий документ в электронном виде.

#### 2.2.7 Действие «Занесение записи в реестр»

После предоставления услуги обязательным шагом является внесение записи в реестр.

Действие доступно для заявлений в статусе «Проект записи реестра».

Откройте форму исполнения заявления и в поле «Действие с заявлением» выберите «Занести запись в реестр» (Рисунок 46).

| Дe | ействие с заявлением *    |                    |              |                    |              |                   |                |             |    |   |            |
|----|---------------------------|--------------------|--------------|--------------------|--------------|-------------------|----------------|-------------|----|---|------------|
| 3  | Занести запись в реестр   |                    |              |                    |              |                   |                |             |    | Х | ~          |
| _  | - Внесение записи в реес  | стр                |              |                    |              |                   |                |             |    |   |            |
|    | Новые записи реестра *    |                    |              |                    | + Создать    |                   | С О Поис       | ж           |    |   | <b>∀</b> ⊗ |
|    | Объекты                   | Серия<br>документа | $\downarrow$ | Номер<br>документа | Номер бланка | <u>Б</u> <b>Т</b> | Срок<br>действ | Дата<br>выд | ٩J |   |            |
|    | Марка Модель<br>А111АА000 |                    |              |                    |              | Нет               |                |             | C  | : |            |
|    |                           |                    |              |                    |              |                   |                |             |    |   |            |
|    |                           |                    |              |                    |              |                   |                |             |    |   |            |
|    | Сохранить                 |                    |              |                    |              |                   |                |             |    |   |            |

Рисунок 46 – Внесение записи в реестр

В таблице «Новые записи реестра» отображаются записи, которые будут добавлены в реестр после сохранения формы. Если запись требует редактирования (не указаны обязательные сведения), то ее строка в таблице закрашена красным цветом.

<u>Для редактирования записи</u> нажмите кнопку «<sup>Ш</sup>» в ее строке, внесите необходимые изменения в открывшуюся форму (Рисунок 47) и нажмите кнопку «<sup>Сохранить</sup>».

| Транспорт такси         |                                            |          |
|-------------------------|--------------------------------------------|----------|
| Марка Модель А1114      | A000 W0LSH9EMXE4117066                     | × *      |
|                         |                                            |          |
| Серия документа *       |                                            |          |
|                         |                                            |          |
| Номер документа *       |                                            |          |
|                         |                                            |          |
| Номер бланка *          |                                            |          |
|                         |                                            |          |
| Бессрочный              |                                            |          |
| Срок действия *         |                                            | <u>ط</u> |
|                         |                                            |          |
| Цата выдачи документа * |                                            | Ē.       |
|                         |                                            |          |
| цокумент                |                                            |          |
|                         | Переместите файлы сюда или выберите с ПК   |          |
| Номер решения           |                                            |          |
| Распорядительный докум  | ент                                        |          |
|                         | 👴 переместите файлы сюда или выберите с ПК |          |
| Дата начала действия    |                                            |          |
|                         |                                            | <u> </u> |
|                         |                                            |          |

Рисунок 47 – Форма редактирования записи реестра

По завершении обработки указанные данные отобразятся в таблице «Новые записи реестра», строка закрасится белым.

<u>Для добавления записи</u> нажмите кнопку «<sup>+ создать</sup>» над таблицей «Новые записи реестра», заполните открывшуюся форму добавления (аналогичную форме редактирования – Рисунок 47) и нажмите кнопку «<sup>сохранить</sup>» – в таблице «Новые записи реестра» отобразится добавленная запись.

После редактирования/добавления новых записей реестра нажмите кнопку «Сохранить» в форме исполнения.

По завершении обработки в форме исполнения выберите в поле «Действия с заявлением» значение «*Утвердить*» (аналогично – Рисунок 40). При необходимости укажите комментарий и нажмите « Сохранить ». После сохранения заявка получит статус «*Утверждено*», перейдет в подраздел «Завершенные заявления» (Рисунок 71), а в реестре легкового такси (Рисунок 74) отобразится запись в статусе «*Действует*». Сведения о перевозчике отобразятся в реестре перевозчиков (Рисунок 79).

## 2.3 Заполнение недостающих данных

Если в заявлении недостаточно данных о транспортном средстве или перевозчике (физическом лице) для дальнейшей обработки заявки, то в форме исполнения отображается вкладка «Заполнение недостающих данных» (Рисунок 48).

| Заявление                     | Межвед   | Журнал действий Журнал проверок Заполнение недостающих данных |                        |   |                                         |          |    | Исполнение |                         |  |
|-------------------------------|----------|---------------------------------------------------------------|------------------------|---|-----------------------------------------|----------|----|------------|-------------------------|--|
| ранспортные                   | средства |                                                               |                        |   | (                                       | A Поиск  |    |            | ) <b>T</b> <sup>6</sup> |  |
| Модель транспортного средства |          | T                                                             | Марка<br>транспортного | T | Государственный номер<br>машины         | <b>T</b> | Ŷ۵ | :          |                         |  |
| X5                            |          |                                                               | BMV                    |   | 100000000000000000000000000000000000000 |          | Ø  | \$         |                         |  |
|                               |          |                                                               |                        |   |                                         |          |    |            |                         |  |
|                               |          |                                                               |                        |   |                                         |          |    |            |                         |  |
|                               |          |                                                               |                        |   |                                         |          |    |            |                         |  |
| Сохранить                     |          |                                                               |                        |   |                                         |          |    |            |                         |  |

Рисунок 48 – Вкладка «Заполнение недостающих данных»

Для ввода недостающих данных нажмите кнопку « Э» в строке TC, внесите недостающие сведения в открывшуюся форму (Рисунок 48) и нажмите « Сохранить ».

| BMV                                                                                                    | e        |
|----------------------------------------------------------------------------------------------------|----------|
| Молель трансполтного средства *                                                                                                    |          |
| X5                                                                                                    | e        |
|                                                                                                    |          |
| "осударственный номер машины *                                                                                                    |          |
| And the second second sec | C        |
| Идентификационный номер                                                                                                    |          |
| NUMBER OF                                                                                                    | e        |
| Цвет                                                                                                    |          |
| Красный                                                                                                    | C        |
| JAMAN ADMINISTRALATDS THAUADANTHARA ANARATDS                                                                                                    |          |
| томер свядетельства транстортного средства                                                                                                    | 0        |
|                                                                                                    |          |
| Дата выдачи свидетельства транспортного средства                                                                                                    |          |
| 8.8° 885                                                                                                    | C        |
| Номер договора аренды                                                                                                    |          |
| 11.01                                                                                                    | C        |
| Дата заключения договора аренды                                                                                                    |          |
|                                                                                                    | Ë        |
|                                                                                                    |          |
| цата окончалия договора арелды                                                                                                    | <u>e</u> |
|                                                                                                    |          |
| Знак обслуживания/коммерческое обозначение                                                                                                    |          |
|                                                                                                    | C        |
| Номер договора обязательного страхования гражданской ответственности перевозчика                                                                                                    |          |
| 8708                                                                                                    | C        |
| Дата заключения договора обязательного страхования гражданской ответственности перевозчика                                                                                                    |          |
|                                                                                                    | Ë        |
| Дата окончания срока действия договора обязательного страхования гражданской ответственности<br>техенозчика                                                                                                    |          |
| 8 8 8 m                                                                                                    | f        |
|                                                                                                    |          |
| <ul> <li>Сведения перевозчика (Физическое лицо)</li> </ul>                                                                                                    |          |
| Дата выдачи водительского удостоверения                                                                                                    |          |
|                                                                                                    | Ë        |
|                                                                                                    |          |
| Срок действия водительского удостоверения                                                                                                    | Ë        |
| Срок действия водительского удостоверения                                                                                                    |          |
| Срок действия водительского удостоверения                                                                                                    |          |
| Срок действия водительского удостоверения Номер договора со службой такси                                                                                                    |          |
| Срок действия водительского удостоверения Номер договора со службой такси Дата заключения договора со службой такси                                                                                                    |          |
| Срок действия водительского удостоверения Номер договора со службой такси Дата заключения договора со службой такси                                                                                                    | Ë        |
| Срок действия водительского удостоверения Номер договора со службой такси Дата заключения договора со службой такси Дата окончания срока действия договора со службой такси                                                                                                    | Ë        |
| Срок действия водительского удостоверения Номер договора со службой такси Дата заключения договора со службой такси Дата окончания срока действия договора со службой такси                                                                                                    | Ë        |

Рисунок 49 – Форма ввода недостающих сведений

## 2.4 Генерация шаблонов документов

В системе реализована возможность генерации печатных шаблонов заявлений на оказание услуг. Генерация возможна одним из трех способов:

1. Нажмите кнопку « א в строке заявления, перейдите на вкладку «Заявление» и нажмите « Сформировать заявление » (Рисунок 50).

| Заявление    | Межвед             | Журнал действий     | Оплата        | РИС ГМП          | Исполнение |   |
|--------------|--------------------|---------------------|---------------|------------------|------------|---|
| Данные заявл | ения Да            | нные заявителя      | Основные свед | ения и документы | I          |   |
| Примени      | ть автонуме        | рацию               |               |                  |            |   |
| Номер заявл  | ления *            |                     |               |                  |            |   |
| 1000         |                    |                     |               |                  |            |   |
| Способ пода  | ачи *              |                     |               |                  |            |   |
| Личный пр    | ием                |                     |               |                  |            | ~ |
| Дата и врем  | ія подачи <b>*</b> |                     |               |                  |            |   |
|              | 15:45              |                     |               |                  |            | Ë |
| Дата и врем  | ія внесения в      | систему *           |               |                  |            |   |
|              | 15:45              |                     |               |                  |            | Ë |
| 📃 Дата рег   | истрации отл       | ичается от даты вне | сения в систе | РМУ              |            |   |
| <u>د</u> Cφo | рмировать з        | аявление            |               |                  |            |   |

Рисунок 50 – Формирование шаблона из формы исполнения (вкладка «Заявление»)

2. Нажмите кнопку « » в строке заявления и выберите действие «Сформировать заявление» (Рисунок 51):

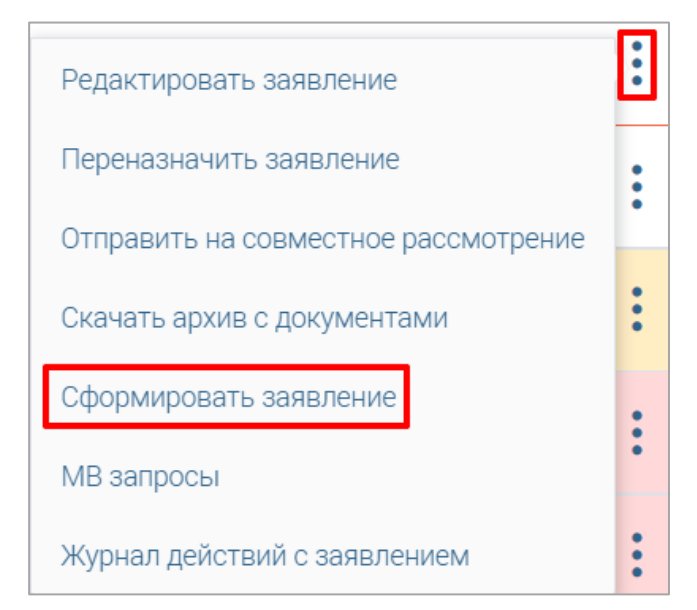

Рисунок 51 – Формирование шаблона из меню действий (подраздел «Актуальные заявления»)

3. Нажмите кнопку « » в строке заявления и выберите действие «Редактировать заявление». В открывшейся форме просмотра и редактирования данных заявления нажмите «Сформировать заявление» (Рисунок 52).

| Данные заявления   | Данные заявителя     | Основные сведения и документы |   |
|--------------------|----------------------|-------------------------------|---|
| Применить авто     | нумерацию            |                               |   |
| Номер заявления *  |                      |                               |   |
|                    |                      |                               |   |
| Способ подачи *    |                      |                               |   |
| Личный прием       |                      |                               | ~ |
| Дата и время подач | iи *                 |                               |   |
| 15:45              |                      |                               | ₿ |
| Дата и время внесе | ния в систему *      |                               |   |
| 15:45              |                      |                               | Ħ |
| 🗍 Дата регистраци  | и отличается от даты | внесения в систему            |   |
|                    |                      | -                             |   |
| Сохранить 🛓        | Сформировать з       | заявление                     |   |

Рисунок 52 – Формирование шаблона из формы просмотра и редактирования заявления

#### 2.5 Отправка межведомственного запроса

Проверить АвтоМВ

После создания заявления по нему автоматически отправляются МВ запрос для получения выписки из ЕГРЮЛ. В форме исполнения на вкладке «Состояние запущенных процессов МВ запросов» (Рисунок 53).

Для проверки состояния отправленного автоматического MB запроса нажмите кнопку

| Заявление   | Межвед      | Журнал действий    | Журнал проверок | Состояние запущенных процессов МВ-запросов | Исполнение |
|-------------|-------------|--------------------|-----------------|--------------------------------------------|------------|
| Пропустить  | ожидание от | правки МВ-запросов |                 |                                            |            |
| Проверить А | втоМВ       |                    |                 |                                            |            |

Рисунок 53 – Вкладка «Состояние запущенных процессов МВ запросов»

Для пропуска ожидания отметьте чекбокс «Пропустить ожидание отправки MB запросов» и нажмите кнопку « Проверить АвтоМВ », по завершении обработки вкладка перестанет отображаться в форме исполнения.

Также возможна отправка MB запросов вручную. Для перехода к форме отправки MB запроса воспользуйтесь одним из двух равнозначных способов:

1. В строке заявления нажмите кнопку « )» и в открывшейся форме исполнения перейдите на вкладку «Межвед» (Рисунок 54).

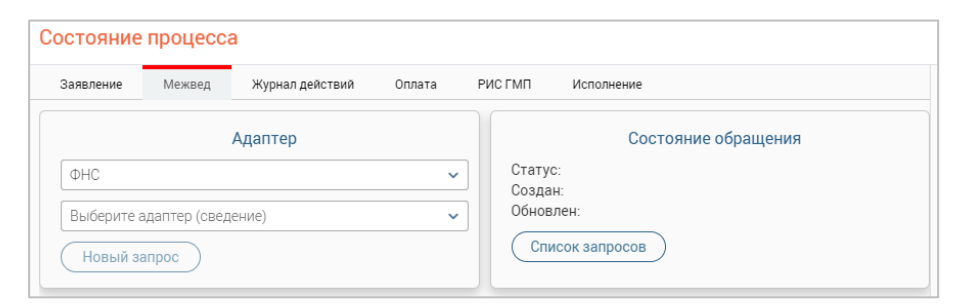

Рисунок 54 – Форма отправки МВ запроса (форма исполнения, вкладка «Межвед»)

2. В строке заявления нажмите кнопку «\*», выберите пункт «МВ запросы» (Рисунок

#### 55).

| МВ запросы                                                                |             |        |
|---------------------------------------------------------------------------|-------------|--------|
| Адаптер<br>Выберите ФОИВ    Новый запрос                                  | аптер       | p<br>~ |
| Состояние обращения<br>Статус:<br>Создан:<br>Обновлен:<br>Список запросов | : обращения | ащения |

Рисунок 55 – Форма отправки МВ запроса (форма «МВ запросы»)

В открывшемся окне в блоке «Адаптер» в поле «Выберите ФОИВ» выберите ведомство, в которое отправится запрос. В отобразившемся поле «Выберите адаптер» выберите сведения, которые желаете получить (Рисунок 55).

После заполнения блока «Адаптер» отобразится форма запроса для ввода сведений (на примере запроса данных ИНН от ФНС – Рисунок 56). Заполните в ней необходимые поля и нажмите « Отправить » в нижней части формы.

| Адаптер                            | Запрос                                                                 |  |
|------------------------------------|------------------------------------------------------------------------|--|
| ΦHC ~                              |                                                                        |  |
| Об ИНН физического лица на основ 🗸 | <ul> <li>Сведения о юридическом лице, осуществляющем запрос</li> </ul> |  |
|                                    | Наименование организации*                                              |  |
| Новый запрос                       | Мария города                                                           |  |
|                                    | ИНН юридического лица*                                                 |  |
| Состояние обращения                |                                                                        |  |
| Статус:                            | Основной государственный регистрационный номер юридического лица*      |  |
| Создан:<br>Обновлен:               |                                                                        |  |
|                                    |                                                                        |  |
|                                    | <ul> <li>Сведения о запрашиваемом физическом лице</li> </ul>           |  |
|                                    | — Фамилия, имя, отчество физического лица                              |  |
|                                    | Фамилия*                                                               |  |
|                                    | Tanan                                                                  |  |
|                                    | Имя*                                                                   |  |
|                                    |                                                                        |  |

Рисунок 56 – Создание запроса данных об ИНН от ФНС

Статус запроса отображается в блоке «Состояние обращения» (Рисунок 57). Для обновления статуса запроса нажмите «С» рядом с ним.

| Статус:Доставл | ено 🕄 |
|----------------|-------|
| Создан         | 10:25 |
| Обновлен:      | 10:25 |

Рисунок 57 - Состояние обращения

Для получения информации обо всех запросах по заявлению нажмите кнопку «Список запросов)». Откроется окно (Рисунок 58) со списком всех межведомственных запросов с указанием ID, статуса и даты отправки/обновления:

| Перечень отправленных запро                                                        | ОСОВ               | :                                 | × |
|------------------------------------------------------------------------------------|--------------------|-----------------------------------|---|
| ID / Сведение                                                                      | Статус 👫           | Дата запроса 🗜 Дата обновления 👫  |   |
| Об ИНН физического лица на основании поли<br>исполнительной власти v4.0.1 (СМЭВ 3) | ных паспортных дан | ных по единичному запросу органов |   |
| d2daf8ec-c9c8-11eb-98b0-1e0f6e57b91c                                               | Доставлено         | 15:49 15:49                       |   |
|                                                                                    |                    | Закрыть                           | ) |

Рисунок 58 – Перечень отправленных запросов

Для просмотра детальной информации по запросу нажмите на ссылку с его ID. В форме запроса отобразятся все имеющиеся сведения, а в блоке «Состояние обращения» – краткая информация по статусу и дате создания/обновления.

При поступлении ответа на запрос информация появится во вкладке «Ответ» (Рисунок 59).

Для повторной отправки запроса нажмите кнопку «<sup>Дублировать</sup>» в блоке «Состояние обращения». В форме запроса автоматически отобразятся данные, внесенные при предыдущем запросе. При необходимости измените их и/или нажмите кнопку «<sup>Отправить</sup>».

| Адаптер                                                                                                    | Запрос Ответ                   |
|----------------------------------------------------------------------------------------------------|--------------------------------|
| ФНС ✓                                                                                                    | Просмотреть XML                |
| Об ИНН физического лица на основ ✓                                                                               | Версия для печати              |
| Новый запрос                                                                                                    | ИННФЛ                          |
| Состояние обращения<br>Статус:Результат получен<br>Создан: 1549<br>Обновлен: 1550<br>Список запросов Дублировать | Сведения об ИНН ФЛ отсутствуют |

Рисунок 59 – Просмотр информации о запросе

#### 2.6 Просмотр журнала действий

В разделе «Журнал действий» находятся сведения об этапах исполнения заявления, а также ответственных за их выполнение сотрудниках. Просмотр информации журнала возможен двумя способами:

- 1. Нажмите кнопку « П» в строке заявления и в открывшейся форме исполнения перейдите на вкладку «Журнал действий»;
- 2. Нажмите кнопку « » в строке заявления и выберите «Журнал действий с заявлением».

| Номер заяв. | ления                        |                               | Дата и врем | ия подачи          |              |
|-------------|------------------------------|-------------------------------|-------------|--------------------|--------------|
| 1000        |                              |                               |             | 15:08              | Ë            |
| Способ пода | ачи                          |                               | Текущий исг | полнитель          |              |
| Личный пр   | ием                          |                               |             |                    |              |
| Журнал дей  | ствий                        |                               |             | О Поиск            |              |
| Д.<br>и ↓ ▼ | Действие 🔻                   | Действие<br>выполнил <b>Т</b> | Комментарий | Фа Кому тередано Т | <u></u> ۲۵ : |
|             | Принял<br>решение о          |                               |             | ⊻                  | ۲            |
|             | Автоматически<br>сформирован |                               |             | ⊻                  | ۲            |
|             | Взял в работу                |                               |             |                    | ۲            |

Рисунок 60 – Журнал действий

В открывшейся форме для просмотра детальной информации по каждому действию нажмите кнопку «<sup>(O)</sup>» в его строке (Рисунок 60).

## 2.7 Журнал проверок

На вкладке «Журнал проверок» (Рисунок 61) отображается список шагов, которые необходимо выполнить перед дальнейшей обработкой заявления. Обратите внимание, вкладка доступна для заявлений по услугам, для которых администратором системы настроены проверки.

Шаги (в зависимости от их статуса) выполняются системой автоматически или пользователем вручную.

Статусы шагов:

- 😢 «Шаг завершен. Условие не выполнено»;
- 🕙 «Ожидается завершение шага»;
- 🗸 «Шаг завершен. Условие выполнено»;»
- «Требуется обработка в ручном режиме».

| Заявление      | Журнал действий     | Журнал проверок                               | Исполнение         |                                                                |                          |    |              |
|----------------|---------------------|-----------------------------------------------|--------------------|----------------------------------------------------------------|--------------------------|----|--------------|
| Шаги для испол | нения проверок      |                                               |                    |                                                                | Поиск                    |    | ) <b>7</b> 8 |
| Статус<br>шага | Дата начала<br>шага | Название шага                                 | Î                  | Результат шага                                                 | Результирующ<br>документ | የቆ | •            |
| ~              | 1000                | Поиск ранее поданных                          | : заявлений        | Дата подачи данного заявления<br>не попадает в период приема   |                          | ۲  |              |
| 8              | 123                 | Проверка, что заявлен<br>период приема заявле | ие подано в<br>ний | Ранее поданных заявлений нет                                   |                          | ۲  |              |
| ()             | 123                 | Проверка отсутствия з                         | заявлений          | По данному заявителю не было<br>найдено заявлений на указанную |                          | F  | :            |

Рисунок 61 – Форма исполнения. Вкладка «Журнал автоуслуг»

Для просмотра состояния шага в статусах «Ожидается завершение шага» или «Требуется обработка в ручном режиме» нажмите « в в его строке и выберите действие «Посмотреть». Для просмотра состояния шага в статусах «Шаг завершен. Условие выполнено» или «Шаг завершен. Условие не выполнено» нажмите « в в его строке. Откроется форма просмотра (Рисунок 62).

| Название шага                                      |   |
|----------------------------------------------------|---|
| Проверка, что место регистрации находится          |   |
| Дата начала шага                                   |   |
|                                                    | Ħ |
|                                                    |   |
| Дата выполнения шага                               |   |
| IN COMMENTS OF ME                                  | Ë |
| Статус шага                                        |   |
| Шаг завершён. Условие не выполнено                 | ~ |
| Результат шага                                     |   |
| Не подтверждено                                    |   |
| Комментарий                                        |   |
| Адрес регистрации заявителя:<br>- не соответствует |   |
|                                                    | , |
|                                                    |   |

Рисунок 62 – Форма просмотра состояния шага

По окончании обработки в таблице на вкладке «Журнал проверок» в строке шага отобразятся указанные статус и результат.

| Укажите статус шага *                    |     |
|------------------------------------------|-----|
| - Выберите значение -                    | ~   |
| Результат выполнения шага *              |     |
|                                          |     |
| Комментарий                              | //) |
|                                          |     |
|                                          |     |
|                                          |     |
| Результирующий документ                  |     |
| Переместите файлы сюда или выберите с ПК |     |
| L                                        |     |
| Сохранить                                |     |

Рисунок 63 – Форма ввода результата шага

Система автоматически выполняет шаги в статусе «Ожидается завершение шага», отправляя соответствующие МВ запросы, состояние шага отображается на вкладке с его наименованием.

В зависимости от полученных результатов выполнения шагов на вкладке «Исполнение» в поле «Рекомендованное решение» отображается значение «Предоставить услугу» или «Отказать в предоставлении» (Рисунок 64).

| - Сведения   | о заявлени    | и   | -   | Сведения о   | гекущем состоянии |   |                 |
|--------------|---------------|-----|-----|--------------|-------------------|---|-----------------|
| Информа      | ция об услуге |     |     | Структурное  | подразделение     |   | _               |
|              |               |     | ♥ ◎ |              |                   | ~ | ۲               |
| Наименов     | зание услуги  |     |     | Исполнитель  | 2                 |   |                 |
| 1            |               |     |     |              |                   | ~ | 0               |
|              |               |     |     | Статус заявл | ения              |   |                 |
|              |               |     | 10  | В работе     |                   |   | $\mathbf{\vee}$ |
| Способ п     | одачи заявлен | ния |     |              |                   |   |                 |
| Личный       | прием         |     | ~   |              |                   |   |                 |
| екомендова   | нное решение  | \$  |     |              |                   |   |                 |
| Предоставит  | гь услугу     |     |     |              |                   |   | ~               |
| ействия с за | явлением *    |     |     |              |                   |   |                 |
| - Выберите з | начение -     |     |     |              |                   |   | ~               |
| - выоерите з | начение -     |     |     |              |                   |   |                 |

Рисунок 64 – Рекомендованное решение (на примере значения «Предоставить услугу»)

Указанное значение является рекомендательным, для принятия решения по заявлению для выбора доступны действия «Предоставить» или «Отказать» (см. п. 2.2.2).

## 2.8 Создание начислений

Действие доступно только для заявлений по платным услугам.

<u>Для создания начисления</u> откройте форму исполнения заявления и перейдите на

## вкладку «Оплата» (Рисунок 65).

| Сумма начисления *          |               |                       |                       |
|-----------------------------|---------------|-----------------------|-----------------------|
| 10001                       | CTE           | тус оплаты госпошлины | УИН оплаты госпошлины |
| Сумма в рублях (копейки ука | азываются при |                       |                       |

Рисунок 65 – Форма исполнения. Вкладка «Оплата»

В поле «Сумма начисления» автоматически указывается сумма госпошлины. При необходимости скорректируйте значение (или введите его, если поле пустое) и нажмите кнопку

«Выставить начисление»». Обратите внимание, если для выставления начисления не хватает данных, на вкладке «Оплата» отобразится соответствующее уведомление, при этом кнопка «Выставить начисление» не отображается (Рисунок 66).

| e jinna na menenni                                                   | статус оплаты тоспошлины  | уин оплаты госпошлины |
|----------------------------------------------------------------------|---------------------------|-----------------------|
| 1600                                                                 |                           |                       |
| Сумма в рублях (копейки указываются<br>наличии через точку)          | при                       |                       |
|                                                                      |                           |                       |
| Для выставления начисления не                                        | хватает данных:           |                       |
| Для выставления начисления не<br>• в услуге                          | хватает данных:           |                       |
| Для выставления начисления не<br>• в услуге<br>• Наименование начис. | хватает данных:<br>пения; |                       |

Рисунок 66 – Уведомление о нехватке данных для выставления начисления

По завершении обработки в соответствующих полях отобразятся статус и УИН оплаты

#### госпошлины (Рисунок 67).

| Заявление                            | Заявление Журнал действий<br>мма начисления *<br>0001 |     | Исполнение            |   |                       |  |
|--------------------------------------|-------------------------------------------------------|-----|-----------------------|---|-----------------------|--|
| Сумма начисл                         | ения *                                                | Ста | тус оплаты госпошлины | 2 | /ИН оплаты госпошлины |  |
| Сумма в рублях (<br>наличии через то | копейки указываются п<br>чку)                         | ри  | соплачено             |   |                       |  |
| Проверить                            | статус начисления                                     |     |                       |   |                       |  |

Рисунок 67 – Начисление в статусе «Не оплачено»

Система автоматически проверяет статус оплаты начисления в ГИС ГМП и обновляет

данные.

<u>Для ручной проверки статуса начисления</u> откройте форму исполнения, перейдите на вкладку «Оплата» и нажмите кнопку « проверить статус начисления » (Рисунок 67). Если госпошлина оплачена, на вкладке «Оплата» перестанет отображаться кнопка для проверки статуса начисления, а в таблице подраздела «Актуальные заявления» в столбце «Статус оплаты госпошлины» отобразится значение «*Оплачено»*. Если статус оплаты не изменился, система выдаст соответствующее уведомление.

Если в ходе выставления начисления произошла ошибка, то статус оплаты сменится на «Ожидание действий пользователя» и на вкладке «Оплата» отобразится кнопка для просмотра ошибки (Рисунок 68).

<u>Для просмотра ошибки при создании начисления</u> откройте форму исполнения, перейдите на вкладку «Оплата» и нажмите кнопку «<sup>Просмотр ошибки при создании начисления</sup>».

| Заявление Журнал действий                                       | Оплата   | Исполнение                    |                       |
|-----------------------------------------------------------------|----------|-------------------------------|-----------------------|
| Сумма начисления *                                              | Ста      | атус оплаты госпошлины        | УИН оплаты госпошлины |
| 10001                                                           | 0        | жидание действий пользователя |                       |
| Сумма в рублях (копейки указываются при<br>наличии через точку) |          |                               |                       |
| Данные заявителя, организации и<br>услуги заполнены             |          |                               |                       |
| Просмотр ошибки при создании на                                 | ачислени | я                             |                       |

Рисунок 68 – Начисление в статусе «Ожидание действий пользователя»

Откроется вкладка с информацией об ошибке (Рисунок 69).

| Возникла ошибка при валидации начисления                                                                                                    |   |   |
|----------------------------------------------------------------------------------------------------|---|---|
| Информация                                                                                                    |   |   |
| Возникла ошибка при валидации начисления.<br>Попробуйте ещё раз или пропустите создание начисления.<br>Для выяснения причины ошибки обратитесь в техподдержку. |   |   |
| Информация о начислении *                                                                                                    |   |   |
| Гос пошлина                                                                                                    | ~ | ۲ |
|                                                                                                    |   |   |
|                                                                                                    |   |   |
|                                                                                                    |   |   |
| Повторить Пропустить создание начисления                                                                                                    |   |   |

Рисунок 69 – Ошибка при создании начисления

Для повторного выставления начисления нажмите кнопку « Повторить

подтвердите действие в открывшемся окне уведомления (Рисунок 70). Обратите внимание, действие невозможно отменить.

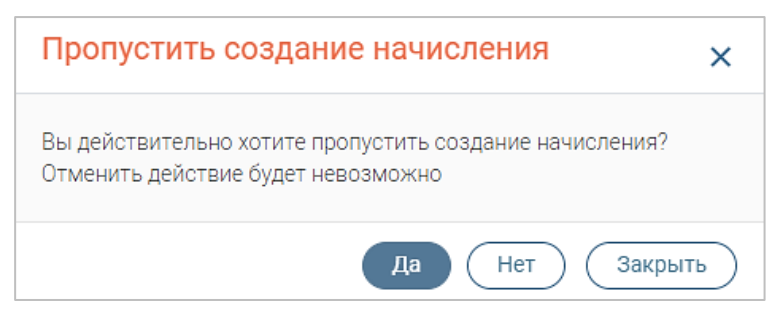

Рисунок 70 – Подтверждение пропуска создания начисления

По завершении процесса на вкладке «Оплата» снова станет доступно выставление начисления (Рисунок 65).

#### 2.9 Завершенные заявления

В подразделе «Завершенные заявления» (Рисунок 71) доступна информация по всем исполненным заявлениям в рамках ведомства.

| Ρ | абот | а с заявлениям        | и – Акт                     | гуальные заявлені   | ия 🖄 Завер       | ошенные заявле | ения 🖄 Ста                    | тистика заявлени     | йС                    |               |                 |    | \$           |
|---|------|-----------------------|-----------------------------|---------------------|------------------|----------------|-------------------------------|----------------------|-----------------------|---------------|-----------------|----|--------------|
| 3 | ав   | ершенны<br>Просрочени | е заявлени<br>ные заявления | я                   |                  |                |                               | (                    |                       |               | оиск            |    | ) <b>∀</b> 8 |
|   |      | Услуга 🝸              | Дата<br>и ↓ ▼               | Внутренний<br>номер | Способ<br>подачи | Тип<br>заяв Т  | Заявитель 🝸                   | Статус 🔻             | Результир<br>документ | Срок<br>испол | Срок<br>испол 🔻 | የሀ | •            |
|   |      | 10                    | 18:47:00                    | -                   | Личный<br>прием  | ФЛ             | -                             | Отказано в<br>приеме | ⊻⊚                    | 18:47:00      | 21:28:59        | 0  | :            |
|   |      | 17.8<br>7.7 mil       | 11:23:17                    | 1000                | Личный<br>прием  | ФЛ             | Torrison (Sector)<br>Torrison | Утверждено           | *⊚                    | 11:23:00      | 22:09:37        | ۲  | :            |

Рисунок 71 – Подраздел «Завершенные заявления»

Для отображения только просроченных заявлений нажмите на переключатель «Просроченные заявления» - в таблице отобразятся только те заявления, плановый срок исполнения которых меньше фактического (Рисунок 72).

| P | абота | і с заявлен      | иями 🗸  |              | Актуальные            | заявления 🗹      | Заверш       | енные заявления    | ď       | Статис | тика заявлений         | Ľ                          |                                  |    | \$         |
|---|-------|------------------|---------|--------------|-----------------------|------------------|--------------|--------------------|---------|--------|------------------------|----------------------------|----------------------------------|----|------------|
| 3 | аве   | ершенн<br>Просро | ные з   | аявл<br>аявл | <b>ПЕНИЯ</b><br>пения |                  |              |                    |         |        |                        | (₺) (₴) 🕑                  | Q Поиск                          |    | <b>8</b> 7 |
|   |       | Усл 🝸            | Д.<br>и | ↓ ▼          | Внутренний<br>номер   | Способ<br>подачи | Тип<br>зая Т | Заявит 🝸           | Статус  | T      | Результиру<br>документ | Срок исполнения (плановый) | Срок исполнения<br>(фактический) | Ŷ۵ |            |
|   |       |                  |         |              | 110.000               | Личный<br>прием  | ФЛ           | term ter<br>Termin | Утвержд | ено    | ¥⊚                     | 30.03.2022 11:23:00        | 03.04.2022 22:09:37              | ۲  | :          |

Рисунок 72 – Отображение просроченных заявлений

<u>Для просмотра сведений о заявлении</u> нажмите кнопку « )» в его строке – откроется форма просмотра заявления, недоступная для редактирования (Рисунок 73). Либо дважды нажмите ЛКМ по строке заявления и в открывшейся форме исполнения перейдите на вкладку «Заявление».

| Данные заявления | Данные заявителя        | Основные сведения и документы |
|------------------|-------------------------|-------------------------------|
| — Данные заявл   | ения                    |                               |
| Применить        | автонумерацию           |                               |
| Номер заявлен    | ия *                    |                               |
|                  |                         |                               |
| Способ подачи    | *                       |                               |
| Личный прием     | Ν                       | ~                             |
| Дата и время п   | юдачи *                 |                               |
|                  |                         | Ë                             |
| Дата и время в   | несения в систему *     |                               |
|                  |                         | Ë                             |
| 🗌 Дата регист    | грации отличается от да | аты внесения в систему        |
|                  |                         |                               |
|                  |                         |                               |
|                  |                         |                               |
| 🛓 Сформиров      | вать заявление          |                               |

Рисунок 73 – Форма просмотра сведений о заявлении

<u>Для просмотра истории изменений по заявлению</u> нажмите « » в его строке и выберите «История заявления» либо дважды нажмите ЛКМ на строку. В открывшейся форме исполнения перейдите на вкладку «Журнал действий». Для просмотра детальной информации по каждому этапу нажмите кнопку « ) (Рисунок 60).

<u>Для просмотра информации о MB запросах</u> нажмите « » в строке заявления и выберите «MB запросы». В открывшемся окне (Рисунок 57) нажмите кнопку « Список запросов ». Откроется форма со списком всех отправленных MB запросах. Для просмотра подробной информации о запросе нажмите на его ID. Данные отобразятся в форме запроса.

## 3 РЕЕСТРЫ

#### 3.1 Реестр легкового такси

В подразделе (Рисунок 74) содержится список результатов оказания услуг по выдаче и переоформлению лицензий на перевозку пассажиров и багажа легковым транспортом. Записи вносятся в реестр автоматически при утверждении положительного решения по заявлениям о выдаче и переоформлении разрешений.

Для перехода к подразделу выберите в меню пункт «Реестры» и в его панели навигации нажмите на вкладку «Реестр легкового такси».

| Реестр л   | егкового | такси |         |                    |                   |                     |                              | Пу                   | бликация        | реестра                | 2 Q            | Поиск      |    | ) ▼8 |
|------------|----------|-------|---------|--------------------|-------------------|---------------------|------------------------------|----------------------|-----------------|------------------------|----------------|------------|----|------|
| Д<br>и ↓ ▼ | Мар 🝸    | Мод 🝸 | Цвет 🝸  | Регистрац<br>номер | Идентифи<br>номер | Тип<br>перевозч 🝸   | Наимено<br>перевозч <b>Т</b> | Государс<br>регистра | Номер<br>свидет | Статус 🔻               | Дата<br>выда 🔻 | Разрешение | የቆ | :    |
| 11:21:26   | 1147     |       | Красный | 1                  |                   | Юридическое<br>лицо | 104410-1                     | 101110               | 1404            | Аннулирована           |                | ⊻          | ۲  | :    |
| 11:15:59   | BMV      | H8    | Черный  |                    |                   | Индивидуаль<br>ный  | 1000                         |                      |                 | Истек срок<br>действия |                | ⊻          | 0  | :    |
| 12:54:32   |          |       | Красный |                    |                   | Индивидуаль<br>ный  | 177 Second 1                 | 1211                 |                 | Дубликат               | 19.30          | ⊻          | ۲  | :    |

Рисунок 74 – Подраздел «Реестр легкового такси»

Если срок действия разрешения истек, то запись получает статус «Истек срок *действия*», ее строка в таблице подраздела закрашивается красным.

Записи в реестре результатов формируются в процессе обработки заявлений – после принятия положительного решения по заявлению и его утверждения. Обратите внимание, для внесения результатов оказания услуги в реестр результатов в настройках услуги должен быть отмечен чекбокс «Требуется внесение результата оказания услуги в реестр результатов» и указаны процедура для работы с реестром и объекты формы услуги и реестра (настраивается администратором).

Статусы записей:

- «Действует» документ действует, доступно редактирование таких записей;
- «Прекращена» действие документа прекращено. Статус присваивается в связи с прекращением деятельности, на которую был получен документ, или по запросу заявителя. Финальный статус, редактирование таких записей недоступно;
- «Аннулирована» действие документа аннулировано. Статус присваивается по решению уполномоченного органа. Финальный статус, редактирование таких записей недоступно;
- «Переоформлена» запись реестра изменена (скорректированы какие-либо ее данные – субъект-заявитель, объект, указанный в заявлении, выданный документ), доступно редактирование таких записей;
- *«Возобновлена»* действие документа возобновлено. Статус присваивается при подаче заявления об устранении обстоятельств, повлекших за собой

приостановления действия документа, до истечения срока приостановления. Доступно редактирование таких записей;

- *«Продлена»* срок действия документа продлен. Статус присваивается на основании заявления;
- «Приостановлена» действие документа приостановлено. Статус присваивается при выявлении нарушений органами, осуществляющими контрольно-надзорную деятельность;
- *«Дубликат»* выдан дубликат документа. Статус присваивается на основании заявления о выдаче дубликата;
- «Истек срок действия» срок действия документа истек. Статус присваивается автоматически при истечении срока действия документа, строка записи в таблице выделяется красным цветом. Финальный статус, редактирование таких записей недоступно.

#### <u>Для просмотра записи реестра</u> (Рисунок 75) нажмите кнопку «<sup>(O)</sup>» в ее строке.

| Дата и время внесения в реестр *    |                                  |               |                     |
|-------------------------------------|----------------------------------|---------------|---------------------|
| 15:03                               |                                  |               | Ë                   |
| Тип субъекта                        |                                  |               |                     |
| Физическое лицо                     |                                  |               | ~                   |
| Субъект *                           |                                  |               |                     |
| 192122 1912                         |                                  |               | × 0                 |
| Объекты                             |                                  |               |                     |
| Representation of the second second |                                  |               | ~                   |
| Серия документа                     |                                  |               |                     |
|                                     |                                  |               |                     |
| Номер документа                     |                                  |               |                     |
| 100101                              |                                  |               |                     |
| Номер бланка                        |                                  |               |                     |
|                                     |                                  |               |                     |
| 🖌 Бессрочный                        |                                  |               |                     |
| Основание                           |                                  |               |                     |
|                                     |                                  |               | le                  |
| Дата выдачи документа               |                                  |               |                     |
| 1000 Mag                            |                                  |               | Ë                   |
| Документ                            |                                  |               |                     |
| .pdf (143 K6)                       |                                  | ۲             | 土 Скачать файл      |
| Номер решения                       |                                  |               |                     |
|                                     |                                  |               |                     |
| Распорядительный документ           |                                  |               |                     |
|                                     | Нет прикрепленных файлов         |               |                     |
| QX                                  |                                  |               |                     |
| электронный документ                |                                  |               |                     |
|                                     | нет прикрепленных фаилов         |               |                     |
| Бумажный документ                   |                                  |               |                     |
| Реестровая запись № от              | .docx (11 K6)                    |               | 🛃 Скачать файл      |
| Выписка в формате .pdf              |                                  |               |                     |
|                                     | Нет прикрепленных файлов         |               |                     |
| Статус                              |                                  |               |                     |
| Действует                           |                                  |               | ~                   |
| Услуга                              |                                  |               |                     |
| Выдача разрешения (переоформление р | азрешения, выдача дубликата разр | ешения) на ос | существление де 🗸 💿 |
| Заявление                           |                                  |               |                     |
| Заявление № от                      |                                  |               | v (0)               |

Рисунок 75 – Форма просмотра записи реестра

<u>Для скачивания файла разрешения</u> нажмите кнопку « Скачать файл» возле поля «Документ» в форме просмотра записи или в таблице подраздела в строке нужной записи нажмите кнопку « в столбце «Разрешение».

<u>Для просмотра журнала действий с записью реестра</u> нажмите кнопку « » в ее строке и в открывшемся меню выберите пункт «Журнал действий».

| Журнал действий                |                            |                         |                                           | Поиск  |    | ) ▼⊗   |
|--------------------------------|----------------------------|-------------------------|-------------------------------------------|--------|----|--------|
| Дата и время<br>совершения ↓ ▼ | Действие 🔻                 | Действие<br>выполнил(а) | Комментарий                               | Файл 📍 | የሀ | :      |
| 17:04:37                       | Внесены<br>изменения в     | 10000                   | Разрешение было<br>переоформлено в рамках | ⊻      | F  | :      |
| 15:39:10                       | Внесена запись<br>в реестр | increa.less             | Запись внесена в рамках<br>заявления №    | ب      |    | •      |
|                                |                            |                         |                                           |        |    | 2 из 2 |

Рисунок 76 – Журнал действий с записью реестра

<u>Для просмотра записи журнала действий</u> нажмите кнопку « » в ее строке и в открывшемся меню выберите пункт «Посмотреть».

<u>Для просмотра версионной записи реестра</u> нажмите кнопку « » в строке записи журнала действий.

<u>Для скачивания файла разрешения</u> нажмите кнопку «<sup>4</sup>» в строке записи журнала действий в столбце «Файл».

#### 3.1.1 Редактирование записи реестра

Редактирование записей производится в подразделе «Реестр результатов» и доступно для записей в статусах «Действует», «Переоформлена», «Возобновлена», «Продлена», «Приостановлена», «Дубликат».

<u>Для редактирования записи реестра</u> нажмите « » в ее строке, выберите «Редактировать» и в открывшейся форме выберите нужное действие (Рисунок 77).

| Действие с записью реестра *                                                                                                    |   |
|----------------------------------------------------------------------------------------------------|---|
|                                                                                                    | ~ |
| Аннулировать действие документа<br>Используется, если было принято решение суда или иного уполномоченного органа об аннулировании действия документа                                  |   |
| Исправить техническую ошибку<br>Используется в случае выявления технической ошибки и исправления опечаток данных документа                                                            |   |
| Прекратить действие документа<br>Используется при запросе заявителя о прекращении действия документа или в связи с прекращением вида деятельности, на<br>который был получен документ |   |
| Приостановить действие документа<br>Используются в случае выявления нарушений Службой, осуществляющей контроль и налзор за соблюлением леятельности                                   |   |
| Сохранить                                                                                                    |   |

Рисунок 77 – Выбор действия с записью реестра

Доступны следующие действия с записью реестра:

- «Аннулировать действие документа» используется, если уполномоченным органом было принято решение об аннулировании действия документа, по завершении обработки запись получает статус «Аннулирована»;
- «Исправить техническую ошибку» используется для исправления обнаруженных ошибок и опечаток, по завершении обработки запись получает статус «Переоформлена»;
- «Прекратить действие документа» используется при прекращении вида деятельности, на который был получен документ, по завершении обработки запись получает статус «Прекращена»;
- «Приостановить действие документа» используется для приостановки действия документа в случае выявления нарушений уполномоченным органом, по завершении обработки запись получает статус «Приостановлена»;
- «Возобновить действие документа» (доступно для записей в статусе «Приостановлена») – используется, если уполномоченным органом было принято решение о возобновлении действия документа, по завершении обработки запись получает статус «Возобновлена».

После выбора действия внесите необходимые изменения в раскрывшемся блоке полей, укажите комментарий и приложите документ-основание изменения записи, затем нажмите кнопку «Сохранить» (Рисунок 78).

| Ісправить техническу    | ю ошибку                                                                                       | × |
|-------------------------|------------------------------------------------------------------------------------------------|---|
| Реестровая запис        | b                                                                                              |   |
| Дата и время внесен     | NR B DEECTD *                                                                                  |   |
|                         |                                                                                                | 1 |
| Тип субъекта *          |                                                                                                |   |
| Физическое лицо         |                                                                                                |   |
| Субъект *               |                                                                                                |   |
| Tigen Temperation       | india gene                                                                                     | ~ |
| Объект *                |                                                                                                |   |
|                         |                                                                                                |   |
| Серия документа         |                                                                                                |   |
|                         |                                                                                                |   |
| Номер документа *       |                                                                                                |   |
|                         |                                                                                                |   |
| Номер бланка            |                                                                                                |   |
|                         |                                                                                                |   |
| 🗸 Бессрочный            |                                                                                                |   |
| Дата выдачи докуме      | нта *                                                                                          |   |
|                         |                                                                                                |   |
| Текущий статус *        |                                                                                                |   |
| Действует               |                                                                                                |   |
|                         |                                                                                                |   |
| мментарии               |                                                                                                |   |
|                         |                                                                                                |   |
| ишите внесенные измен   | ния и уточните причину внесения изменений                                                      |   |
| кумент-основание и      | зменения записи                                                                                |   |
|                         | Переместите файлы сюда или выберите с ПК                                                       |   |
| икрепите документ, на о | новании которого вносятся изменения в реестр, например, заявление на изменение от заявителя ил | и |
| дебное решение          |                                                                                                |   |

Рисунок 78 – Форма редактирования реестровой записи (на примере действия «Исправить техническую ошибку»)

По завершении обработки в зависимости от выбранного действия запись получит соответствующий статус – «Аннулирована», «Прекращена», «Действует», «Приостановлена», «Возобновлена».

#### 3.1.2 Публикация реестра

Публикация реестров осуществляется автоматически в соответствии с настройками системы.

Для запуска процесса публикации реестра легкового такси вручную нажмите кнопку « Публикация реестра » над таблицей подраздела (Рисунок 74).

#### 3.2 Реестр перевозчиков

В подразделе (Рисунок 79) содержится список перевозчиков, оказывающих услуги перевозки пассажиров и багажа легковым транспортом. Записи вносятся в реестр автоматически при утверждении положительного решения по заявлениям о выдаче и переоформлении разрешений.

Для перехода к подразделу выберите в меню пункт «Реестры» и в его панели навигации нажмите на вкладку «Реестр перевозчиков».

| Реестр пе | еревозчико         | в            |                    |              |       |        |                |                 |                     |               |               |                   | 2 Q 1            | оиск            |    | ) ▼⊗ |
|-----------|--------------------|--------------|--------------------|--------------|-------|--------|----------------|-----------------|---------------------|---------------|---------------|-------------------|------------------|-----------------|----|------|
| Д ↓ ▼     | Тип<br>перевоз Т   | Наи<br>пер 🔻 | Государ<br>регистр | ИНН<br>перев | Телеф | E-mail | Знак<br>обслуж | Серия<br>разреш | Номер<br>разрешения | Дата<br>выд 🔻 | Дата<br>око 🔻 | <u>C</u> <b>T</b> | Дата<br>выдачи 🔻 | Срок<br>дейст 🝸 | ę٩ | :    |
| 13:35:10  | Физическое<br>лицо |              |                    |              |       | 122    |                |                 |                     | 210           |               | Действ<br>ует     | 17.48 B.87       |                 | ۲  |      |
| 15:58:33  | Индивидуаль<br>ный | 12           |                    | 1000         |       |        | 10,000         |                 |                     |               |               | Истек<br>срок     |                  |                 | 0  |      |
| 15:58:32  | Индивидуаль<br>ный |              |                    | ******       |       |        |                |                 | 1000                |               |               | Истек<br>срок     | 1.00.000         |                 | 0  |      |

Рисунок 79 – Подраздел «Реестр перевозчиков»

Для просмотра записи реестра (Рисунок 75) нажмите кнопку « )» в ее строке.

#### 3.3 Реестр служб заказа такси

Подраздел (Рисунок 80) содержит список служб заказа легкового такси, в том числе о предоставлении им права на осуществление деятельности службы заказа легкового такси.

Для перехода к подразделу выберите в меню пункт «Реестры» и в его панели навигации нажмите на вкладку «Реестр служб заказа такси».

| Реестр с        | лужб заказа       | такси                   |     |                    |                 |         |                 |                   |                  | +    | Добавить         |                         | Q Поиск                    |    | ) ▼8 |
|-----------------|-------------------|-------------------------|-----|--------------------|-----------------|---------|-----------------|-------------------|------------------|------|------------------|-------------------------|----------------------------|----|------|
| Номер<br>записи | Дата<br>внесе ↓ ▼ | Тип<br>заявите <b>Т</b> | П Т | Государ<br>регистр | Адрес<br>фактич | Телефон | Электр<br>почта | Спо               | Адрес<br>сайта в | H    | Знак<br>обслужив | Дата<br>выдачи <b>Т</b> | Дата окончания<br>действия | Ŷ۵ | :    |
| 1007            | 14.10             | Юридическо<br>е лицо    |     |                    |                 |         | 100             |                   |                  | 1    |                  | 10.00                   | 14.00 (12)                 | C  | :    |
|                 | 11.11.11          | Индивидуал<br>ьный      | -   | 122                |                 |         |                 | -                 |                  | 1000 |                  |                         |                            | C  | :    |
|                 | 0.0.00            | Юридическо<br>е лицо    |     | 14.00              | Taxan I.        | 10.400  | 12**            | T said<br>Special | <b>Terrat</b>    | 1    |                  | 10.710                  |                            | C  | :    |

Рисунок 80 – Подраздел «Реестр служб заказа такси»

Сведения в реестр служб заказа такси вносятся уполномоченным органом в день принятия решения о предоставлении, приостановлении, возобновлении или об аннулировании действия права на осуществление деятельности службы заказа легкового такси, а также о внесении изменений в региональный реестр служб заказа легкового такси.

#### 3.3.1 Добавление записи в реестр служб заказа такси

Для добавления записи нажмите кнопку « + Добавить » над таблицей реестра и заполните открывшуюся форму (Рисунок 81).

| Номер записи *                                 |   |
|------------------------------------------------|---|
|                                                |   |
| Тип перевозчика *                              |   |
| - Выберите значение -                          | ~ |
| Способ приема и передачи заказа *              |   |
|                                                |   |
| Адрес сайта в сети "Интернет"                  |   |
|                                                |   |
| Указать в формате website.ru или сайт.рф       |   |
| Наименование программ для вычислительных машин |   |
|                                                |   |
| Знак обслуживания/коммерческое обозначение     |   |
|                                                |   |
| Дата выдачи разрешения *                       |   |
|                                                | Ë |
| Дата окончания действия разрешения *           |   |
|                                                | Ë |
|                                                |   |
| Сохранить                                      |   |
|                                                |   |

Рисунок 81 – Форма добавления записи в реестр служб заказа такси

#### Обратите внимание, после выбора типа перевозчика (ЮЛ или ИП) в одноименном

#### поле открывается поле для ввода данных ЮЛ или ИП (Рисунок 82).

| Тип перевозчика *          |     |
|----------------------------|-----|
| Юридическое лицо           | × × |
| Данные юридического лица * |     |
| - Выберите значение -      | ~   |

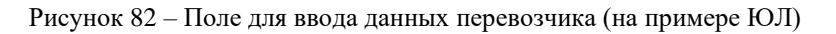

Для ввода данных ЮЛ/ИП нажмите на поле «Данные юридического лица»/«Данные индивидуального предпринимателя», в раскрывшемся списке нажмите « Добавить», заполните открывшуюся форму и нажмите « Сохранить ».

По завершении заполнения формы добавления записи в реестр служб заказа такси нажмите кнопку «Сохранить» – запись отобразится в таблице подраздела.

#### 3.3.2 Редактирование записи реестра служб заказа такси

Для редактирования записи реестра служб заказа такси нажмите кнопку «<sup>Ш</sup>» в ее строке, внесите необходимые изменения в открывшуюся форму (аналогичную форме добавления записи – Рисунок 81) и нажмите кнопку «<sup>Сохранить</sup>».

#### 3.3.3 Просмотр истории изменения записи реестра служб заказа такси

Для просмотра истории изменения записи реестра служб заказа такси (Рисунок 83) нажмите кнопку « » в ее строке, в открывшемся меню выберите пункт «История изменений»

| Скрыть записи без комментариев                           |                     |                                                                                                    |
|----------------------------------------------------------|---------------------|----------------------------------------------------------------------------------------------------|
| Изменения от 11:36:51.                                   |                     |                                                                                                    |
| Изменил(а)                                               |                     |                                                                                                    |
| Комментарии к изменениям не указаны либо не обязательны. |                     |                                                                                                    |
| Экземпляр создан вручную                                 |                     |                                                                                                    |
| Поле                                                     | Было                | Стало                                                                                                    |
| Дата окончания действия разрешения                       | Значение неизвестно |                                                                                                    |
| Способ приема и передачи заказа                          | Значение неизвестно |                                                                                                    |
| Тип перевозчика                                          | Значение неизвестно | Юридическое лицо [                                                                                                    |
| Знак обслуживания/коммерческое обозначение               | Значение неизвестно | Contract of the Contract of Contract of Co |
| Адрес сайта в сети "Интернет"                            | Значение неизвестно | And a second second sec |
| Дата выдачи разрешения                                   | Значение неизвестно |                                                                                                    |
| Перевозчик                                               | Значение неизвестно | And the second second sec                                                                                                    |
| № записи                                                 | Значение неизвестно |                                                                                                    |
| Наименование программ для вычислительных машин           | Значение неизвестно | Uber0.2                                                                                                    |
| Перевозчик Юр.лицо                                       | Значение неизвестно | comes you become if " a to accel and from the                                                                                                    |
| Дата внесения записи                                     | Значение неизвестно | 1000-00010                                                                                                    |
|                                                          |                     |                                                                                                    |

Рисунок 83 – История изменения записи реестра служб заказа такси

## 4 НОВОСТИ, ИНСТРУКЦИИ, ВОПРОСЫ

Интерфейс главной страницы (Рисунок 84) содержит различную новостную и справочную информацию касательно работы ВИС и/или ведомства.

Для перехода на главную страницу системы нажмите на значок « ()» на левой панели.

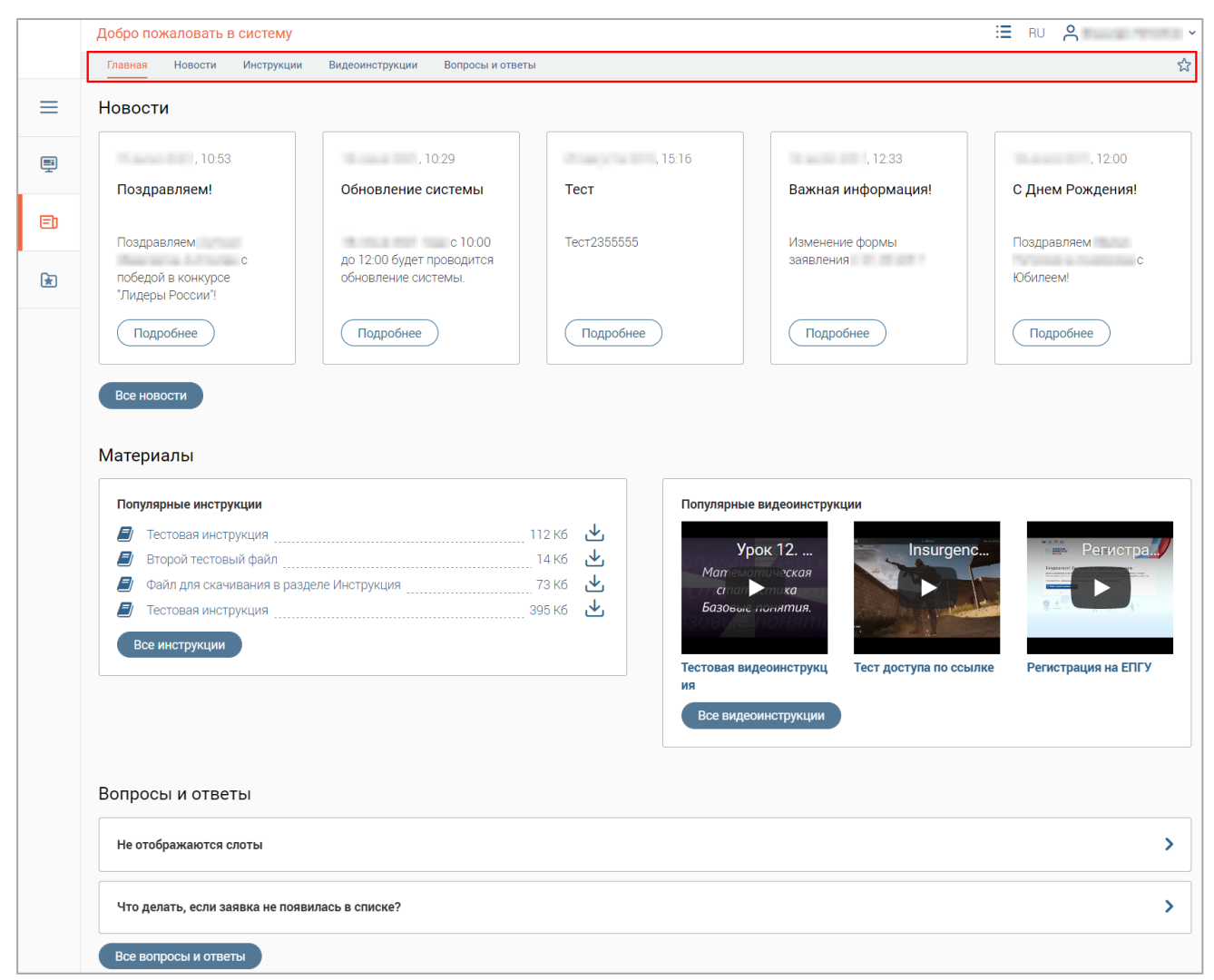

Рисунок 84 – Интерфейс главной страницы системы

Интерфейс главной страницы состоит из панели навигации по разделам (выделено красным на верхней панели – Рисунок 84) и рабочего поля.

## 4.1 Раздел «Новости»

Для перехода в раздел нажмите на его название в панели навигации или на кнопку «Все новости » на главной странице системы.

В рабочем поле раздела отображается различная новостная информация с указанием даты её размещения. Новая информация всегда находится вверху списка (Рисунок 85).

На карточке новости расположены ее заголовок и краткое содержание. Для просмотра полного текста новости нажмите ссылку «*Подробнее*», новость откроется во всплывающем окне. Для просмотра приложенного файла нажмите « , для скачивания – « .

Для поиска определенной новости введите искомые данные в строку поиска. По мере ввода в рабочем поле останутся карточки только тех новостей, в которых нашлись совпадения. Для возврата ко всем новостям удалите все символы из строки поиска.

| Главная Новости Инструкции Видеоинструкции Вопросы и ответы |                                                       |
|-------------------------------------------------------------|-------------------------------------------------------|
| Новости                                                     | О Помок                                               |
| 11.00.0 Mill 101                                            | 1.00.00 M                                             |
| Поздравляем!                                                | Обновление системы                                    |
| Поздравляем с победой в конкурсе "Лидеры России"!           | с 10:00 до 12:00 будет проводится обновление системы. |
| Подробнее                                                   | Подробнее                                             |
|                                                             |                                                       |
| 10 mar = 10, 10 h                                           | Anna 107 10.                                          |
| Тест                                                        | Важная информация!                                    |
| Тест2355555                                                 | Изменение формы заявления с                           |
| Подробнее                                                   | Подробнее                                             |

Рисунок 85 – Раздел «Новости»

## 4.2 Раздел «Инструкции»

Для перехода в раздел нажмите на его название в панели навигации или на кнопку «Все инструкции » на главной странице системы.

Раздел (Рисунок 86) содержит текстовые руководства по использованию ВИС и/или выполнению различных рабочих функций.

| Новости     | Инструкции                                  | Видеоинструкции                               | Вопросы и ответы                                                 |                                                                                                    |                                                                                                    |
|-------------|---------------------------------------------|-----------------------------------------------|------------------------------------------------------------------|----------------------------------------------------------------------------------------------------|----------------------------------------------------------------------------------------------------|
| кции        |                                             |                                               |                                                                  | Q Поиск                                                                                                    |                                                                                                    |
| категория   |                                             |                                               | Тестовая инструкция                                              | 112 Kó                                                                                                    | <u>ل</u>                                                                                                    |
| я категория |                                             |                                               | Второи тестовыи фаил<br>Файл для скачивания в разделе Инструкция | 12548 Ko<br>173 Kó                                                                                                    | ¥<br>↓                                                                                                    |
|             |                                             |                                               | Тестовая инструкция<br>Тестовая инструкция                       | 57 K6<br>57 K6                                                                                                    | ¥<br>⊀                                                                                                    |
|             |                                             |                                               | Руководство пользователя<br>Теот                                 | NaN б<br>120 Кб                                                                                                    | ¥<br>↓                                                                                                    |
|             | Новости<br>КЦИИ<br>категория<br>я категория | Новости Инструкции кции категория я категория | Новости Инструкции Видеоинструкции<br>Категория я категория Я    | Новости         Инструкции         Видеоинструкции         Вопросы и ответы           категория           Тестовая инструкция            я категория          Второй тестовый файл             9 категория          Файл для скачивания в разделе Инструкция            1         Тестовая инструкция              2         Файл для скачивания в разделе Инструкция              1         Тестовая инструкция               2         Тестовая инструкция                1         Тестовая инструкция | Новости         Инструкции         Видеоинструкции         Вопросы и ответы           КЦИИ         С         Поиск           категория         Поиск         Поиск           я категория         Поиск         Поиск           в пороб тестовый файл         12548 Кб           Вопросы и ответы         Файл для скачивания в разделе Инструкция         173 Кб           Тестовая инструкция         57 Кб           Тестовая инструкция         57 Кб           Руководство пользователя         NaN б           Тест         120 Кб |

Рисунок 86 – Раздел «Инструкции»

<u>Для просмотра текстовой инструкции</u> нажмите в ее строке «∅», для скачивания файла – «唑».

<u>Для доступа к инструкциям, относящимся к одной категории</u>, нажмите на ее название в блоке слева. В блоке справа отобразятся все инструкции, относящиеся к этой категории. Для выхода из категории снова нажмите на ее название.

## 4.3 Раздел «Видеоинструкции»

Для перехода в раздел нажмите на его название в панели навигации или на кнопку «Все видеоинструкции » на главной странице системы.

Раздел (Рисунок 87) содержит видеоруководства по использованию ВИС и/или выполнению различных рабочих функций.

<u>Для просмотра видеоинструкции</u> нажмите « »» в центре видео. Чтобы развернуть видео на весь экран, нажмите « »» в его правом нижнем углу. Для возврата из полноэкранного режима нажмите клавишу «Esc» или наведите курсор на нижнюю часть экрана и в появившемся меню нажмите « ».

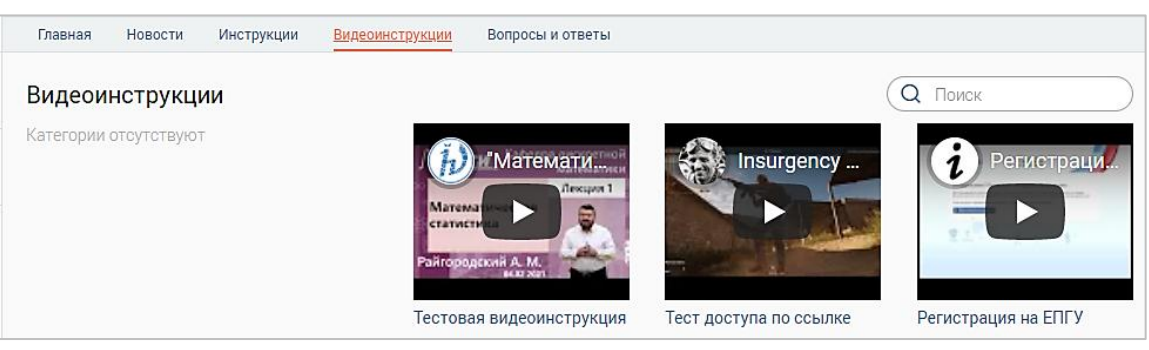

Рисунок 87 – Раздел «Видеоинструкции»

## 4.4 Раздел «Вопросы и ответы»

Для перехода в раздел нажмите на его название в панели навигации или на кнопку «Все вопросы и ответы» на главной странице системы.

В разделе (Рисунок 88) размещаются наиболее частые вопросы сотрудников касательно ВИС или других рабочих моментов и ответы на них со стороны ответственных специалистов.

| Главная | Новости       | Инструкции      | Видеоинструкции     | Вопросы и ответы |         |   |
|---------|---------------|-----------------|---------------------|------------------|---------|---|
| Вопрос  | ы и отве      | ты              |                     |                  | Q Поиск |   |
| Не отоб | ражаются с    | лоты            |                     |                  |         | > |
| Что дел | ать, если за  | явка не появи   | пась в списке?      |                  |         | ~ |
| Нажмит  | ге кнопку "Об | бновить" в верх | нем левом углу рабо | очего поля.      |         |   |

Рисунок 88 – Раздел «Вопросы и ответы»

<u>Для просмотра ответа</u> нажмите на строку вопроса. Чтобы скрыть ответ, повторно нажмите на строку вопроса.

<u>Для поиска определенного вопроса</u> введите искомые данные в строку поиска. По мере ввода в рабочем поле останутся только те вопросы, в которых нашлись совпадения. Для возврата ко всем вопросам удалите все символы из строки поиска.

## 5 УСТРАНЕНИЕ НЕИСПРАВНОСТЕЙ

Если система работает некорректно (возникают ошибки, неверно отображаются страницы), перед обращением в поддержку следует произвести следующие действия:

- Убедиться, что работа с системой ведется в веб-браузере Google Chrome или Mozilla Firefox;
- Убедиться, что браузер имеет последнюю версию;
- Очистить кэш браузера и удалить файлы cookie.

#### 5.1 Очистка кэша

#### **5.1.1 Google Chrome**

Нажмите кнопку меню « » в правом верхнем углу окна браузера и перейдите в настройки (Рисунок 89).

| ×   +        |                 |   | _         | C        | ב       | ×   |
|--------------|-----------------|---|-----------|----------|---------|-----|
|              |                 |   | 0-7       | ☆        | θ       | :   |
| Новая вкладк | a               |   |           | C        | Ctrl +  | т   |
| Новое окно   |                 |   |           | C        | trl + I | N   |
| Новое окно в | режиме инкогнит | 0 | C         | trl + Sh | ift + I | N   |
| История      |                 |   |           |          |         | -   |
| Загрузки     |                 |   |           | (        | Ctrl +  | J I |
| Закладки     |                 |   |           |          |         |     |
| Масштаб      |                 |   | - 100 %   | +        | 5       | 2   |
| Печать       |                 |   |           | C        | Ctrl +  | Р   |
| Трансляция   |                 |   |           |          |         | - 1 |
| Найти        |                 |   |           | C        | Ctrl +  | F   |
| Дополнительн | ные инструменты |   |           |          |         |     |
| Изменить     | Вырезать        | К | опировать | Bc       | тавит   | ъ   |
| Настройки    |                 |   |           |          |         |     |
| Справка      |                 |   |           |          |         | ·   |
| Выход        |                 |   |           |          |         |     |

Рисунок 89 – Открытие настроек браузера Google Chrome

Прокрутите станицу настроек вниз до блока «Конфиденциальность и безопасность» (либо нажмите на строке «Конфиденциальность и безопасность» в левой части окна настроек) и нажмите на пункт «Очистить историю» (Рисунок 90).

| ← -      | C Chrome   chrome://settings            |                                                                                                    |   |
|----------|-----------------------------------------|----------------------------------------------------------------------------------------------------|---|
| Hac      | тройки                                  | Q Поиск настроек                                                                                                    |   |
| <u>.</u> | Я и Google                              | Конфиденциальность и безопасность                                                                                                    |   |
| Ê<br>♥   | Автозаполнение<br>Проверка безопасности | <ul> <li>Очистить историю</li> <li>Удалить файлы соокіе и данные сайтов, очистить историю и кеш</li> </ul>                                                                                                    | • |
| ۲        | Конфиденциальность и<br>безопасность    | Файлы cookie и другие данные сайтов<br>Сторонние файлы cookie заблокированы в режиме инкогнито.                                                                                                    | • |
| ۹        | Внешний вид<br>Поисковая система        | <ul> <li>Безопасность</li> <li>Безопасный просмотр (защита от опасных сайтов) и другие настройки безопасности</li> </ul>                                                                                       | • |
| ت<br>ا   | Браузер по умолчанию<br>Запуск Chrome   | Настройки сайтов<br>Определяет, какую информацию могут использовать и показывать сайты (например, есть<br>ли у них доступ к местоположению и камере, а также разрешение на показ всплывающих<br>окон и т. д.). | • |
| Допо     | лнительные 👻                            | Privacy Sandbox Функции включены                                                                                                    | Ø |

Рисунок 90 – Блок настроек «Конфиденциальность и безопасность»

В открывшемся окне в выпадающем списке «Временной диапазон» выберите пункт «Всё время», снимите отметку с чекбокса «История просмотров», убедитесь, что отмечены чекбоксы «Файлы cookie и другие данные сайтов» и «Изображения и другие файлы, сохраненные в кэше» и нажмите «Удалить данные)» (Рисунок 91). Перезапустите браузер и попробуйте снова выполнить действие, при котором возникала ошибка.

| Очи      | стить историю<br>Основные наст                         | гройки                                                       | Допо                                          | олнительные        |
|----------|--------------------------------------------------------|--------------------------------------------------------------|-----------------------------------------------|--------------------|
| Врем     | иенной диапазон                                        | Все время                                                    | -                                             |                    |
|          | История просмот<br>Удаление истори                     | гров<br>и и вариантов авто:                                  | заполнения в                                  | адресной строке    |
| <b>~</b> | Файлы cookie и д<br>Вы автоматичеся<br>сайтов.         | цругие данные сайто<br>ки выйдете из учетн                   | в<br>ых записей на                            | а большинстве      |
| ~        | Изображения и д<br>Освободится 319<br>страницы могут : | ругие файлы, сохра<br>МБ пространства.<br>загружаться дольши | ненные в кеш<br>Тосле этого не<br>е обычного. | е<br>екоторые веб- |

Рисунок 91 - Окно «Очистить историю»

# <u>Также окно «Очистить историю» можно вызвать сочетанием клавиш Shift + Ctrl +</u>

## Delete.

Подробнее: <u>https://support.google.com/accounts/answer/32050</u>

#### **5.1.2 Mozilla Firefox**

Нажмите кнопку меню «≡» в правом верхнем углу браузера и перейдите в настройки (Рисунок 92).

|                                  | _     | ٥         | ×     |
|----------------------------------|-------|-----------|-------|
| ~                                |       |           |       |
| Синхронизация и сохран<br>данных | нение | Вой       | ти    |
| Новая вкладка                    |       | Ct        | rl+T  |
| Новое окно                       |       | Ctr       | l+N   |
| Новое приватное окно             | (     | Ctrl+Shi  | ft+P  |
| Закладки                         |       |           | >     |
| Журнал                           |       |           | >     |
| Загрузки                         |       | Ci        | trl+J |
| Пароли                           |       |           |       |
| Дополнения и темы                | C     | Ctrl+Shif | 't+A  |
| Печать                           |       | Ct        | rl+P  |
| Сохранить как                    |       | Ct        | rl+S  |
| Найти на странице                |       | Ct        | rl+F  |
| Масштаб —                        | 1009  | 6 +       | 2     |
| Настройки                        |       |           |       |
| Другие инструменты               |       |           | >     |
| Справка                          |       |           | >     |
| Выход                            | C     | Ctrl+Shif | t+Q   |

Рисунок 92 – Открытие настроек браузера Mozilla Firefox

В открывшемся окне нажмите на пункт меню «Приватность и защита» и прокрутите страницу вниз до блока «Куки и данные сайтов» (Рисунок 93).

|                         |                                                                                        | Л Найти в настройках             |
|-------------------------|----------------------------------------------------------------------------------------|----------------------------------|
| 🔆 Основные              | Куки и данные сайтов                                                                   |                                  |
| 🔒 Начало                | Ваши сохранённые куки, данные сайтов и кэш сейчас занимают на диске 97,5 МБ. Подробнее | У <u>да</u> лить данные          |
| <b>Q</b> Поиск          |                                                                                        | Управление данн <u>ы</u> ми      |
| Приватность и<br>Защита | Удалять куки и данные сайтов при закрытии Firefox                                      | У <u>п</u> равление разрешениями |
| C Аккаунт Firefox       | Логины и пароли                                                                        |                                  |
|                         | Запра <u>ш</u> ивать сохранение логинов и паролей для веб-сайтов                       | Искл <u>ю</u> чения              |

Рисунок 93 – Раздел настроек «Приватность и защита», блок «Куки и данные сайтов»

В блоке «Куки и данные сайтов» нажмите кнопку «Удалить данные». В открывшемся окне (Рисунок 94) убедитесь, что отмечены чекбоксы «Куки и данные сайтов» и «Кэшированное веб-содержимое», и нажмите «Удалить».

Перезапустите браузер и попробуйте снова выполнить действие, при котором возникала ошибка.

| Удаление данных                                            |                 | >                |  |  |
|------------------------------------------------------------|-----------------|------------------|--|--|
| Удаление всех кук и данных сайтов, хранимых в Firefox,     | может привести  | ик               |  |  |
| разрегистрации вас на веб-сайтах и удалению данных а       | втономных веб   | -сайтов.         |  |  |
| Очистка кэша не затронет ваши логины.                      |                 |                  |  |  |
| Куки и данные сайтов (95.8 МБ)                             |                 |                  |  |  |
| Удаление может привести к разрегистрации вас на веб-сайтах |                 |                  |  |  |
| Кэшированное веб-содержимое (1,7 МБ)                       |                 |                  |  |  |
| Веб-сайтам потребуется перезагрузить изображен             | ния и данные    |                  |  |  |
|                                                            |                 |                  |  |  |
|                                                            | От <u>м</u> ена | Удал <u>и</u> ть |  |  |
|                                                            |                 |                  |  |  |

Рисунок 94 - Окно «Удаление данных»

Существует другой способ очистки кэша: Нажмите кнопку меню, выберите пункт «Журнал» и нажмите «Удалить историю». В открывшемся в выпадающем списке выберите «Удалить всё», снимите отметки со всех чекбоксов, кроме «Куки» и «Кэш» и нажмите «ОК».

#### Также окно очистки можно вызвать сочетанием клавиш Shift + Ctrl + Delete.

Подробнее: <u>https://support.mozilla.org/ru/kb/kak-ochistit-kesh-firefox</u>

#### 5.1.3 Microsoft Edge

Нажмите кнопку меню «••••» в правом верхнем углу окна браузера и выберите пункт «Настройки». На отобразившейся странице в меню слева выберите пункт «Файлы cookie и разрешения сайтов» (Рисунок 95).

| Па                       | раметры                                | Ваш | профиль                                                               | + до | обавить профиль |
|--------------------------|----------------------------------------|-----|-----------------------------------------------------------------------|------|-----------------|
| Q                        | Поиск настроек                         |     |                                                                       |      |                 |
| 8                        | Профили                                |     |                                                                       |      |                 |
| ĉ                        | Конфиденциальность, поиск и<br>службы  |     |                                                                       |      |                 |
| 0                        | Внешний вид                            | 1   | Профиль 1                                                             |      |                 |
| Ċ                        | При запуске                            |     | Войдите, чтобы синхронизировать данные браузера на разных устройствах |      | Вход            |
|                          | Страница новой вкладки                 |     |                                                                       |      |                 |
| ė                        | Общий доступ, копирование и<br>вставка | ¢   | Синхронизировать                                                      |      |                 |
| G.                       | Файлы cookie и разрешения              | e   | Личные сведения                                                       |      | >               |
| Ľ                        | сайтов                                 | P   | Пароли                                                                |      | >               |
| ٦                        | Браузер по умолчанию                   |     | Consume of organo                                                     |      | 、<br>、          |
| $\underline{\downarrow}$ | Загрузки                               |     | Сведения об оплате                                                    |      | /               |
| 卷                        | Семейная безопасность                  | C.  | Импорт данных браузера                                                |      | >               |
| At                       | Языки                                  | e   | Параметры профиля                                                     |      | >               |
| 0                        | Принтеры                               |     |                                                                       |      |                 |
|                          | Система                                |     |                                                                       |      |                 |
| U                        | Сбросить настройки                     |     |                                                                       |      |                 |

Рисунок 95 – Параметры браузера Microsoft Edge

Нажмите на строку «Управляйте файлами cookie...» (Рисунок 96).

#### Сохраненные файлы cookie и данные

Сохраняйте файлы cookie и данные на устройстве, чтобы упростить непрерывный просмотр с переходом между сайтами и сеансами

Управляйте файлами cookie и данными сайта, а также удаляйте их

Рисунок 96 – Открытие настроек файлов cookie

В отобразившемся меню выберите нажмите на пункт «Просмотреть все файлы cookie и данные сайта» (Рисунок 97)

>

Удалить сейчас

».

| P       | азрешить сайтам сохранять и читать данные файлов cookie (рекомендуется)                                                                                                    |   |
|---------|----------------------------------------------------------------------------------------------------|---|
| Б       | локировать сторонние файлы cookie                                                                                                    | • |
| Kα<br>Φ | эгда этот флажок установлен, сайты не могут использовать файлы cookie, которые отслеживают ваши действия в Интернете.<br>ункции на некоторых сайтах могут работать неправильно. |   |
| П       | редварительно загружать страницы для ускорения просмотра и поиска                                                                                                    |   |
| Э       | га функция использует файлы cookie, чтобы помнить ваши настройки, даже когда вы не посещаете данные страницы                                                                    |   |

Рисунок 97 – Настройки файлов cookie

В открывшемся окне нажмите на кнопку «Удалить все» (Рисунок 98) и подтвердите

#### действие во всплывающем окне.

| ← | Файлы cookie и данные сайта / Все фа                                | айлы cookie и | данные са   | айта   | I           |          |            |
|---|---------------------------------------------------------------------|---------------|-------------|--------|-------------|----------|------------|
|   | Q Поиск файлов cookie                                               |               |             |        |             |          |            |
|   |                                                                     |               | Удалить все | Уда    | алить сторо | онние фа | йлы cookie |
|   | Файлы cookie и данные, сохраненные для<br>просмотренных вами сайтов | Сортировка:   | Имя         | $\sim$ | Фильтр:     | Bce      | ~          |

Рисунок 98 – Удаление файлов cookie

#### Также окно очистки можно вызвать сочетанием клавиш Shift + Ctrl + Delete.

В открывшемся окне (Рисунок 99) в выпадающем меню «Диапазон времени» выберите

пункт «Все время». Снимите отметки со всех чекбоксов, кроме «Файлы cookie и другие данные

сайтов» и «Кэшированные изображения и файлы». Затем нажмите кнопку «

После этого перезапустите браузер и попробуйте снова выполнить действие, при котором возникала ошибка.

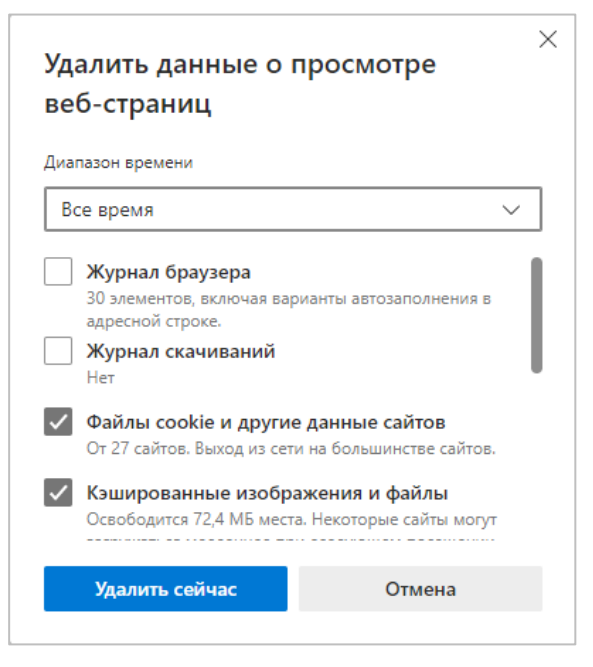

Рисунок 99 – Удалить данные

Подробнее: <u>https://support.microsoft.com/ru-ru/microsoft-edge/удаление-файлов-cookie-в-</u> microsoft-edge-63947406-40ac-c3b8-57b9-2a946a29ae09

#### **5.1.4 Internet Explorer**

Нажмите кнопку меню «<sup>(2)</sup>» в правом верхнем углу окна браузера и выберите пункт «Безопасность» – «Удалить журнал браузера» (Рисунок 100).

|                                                                                                    |                | -                                                                                                    | D      |             |
|----------------------------------------------------------------------------------------------------|----------------|----------------------------------------------------------------------------------------------------|--------|-------------|
| ר <b>ב</b> ר כ                                                                                                    | Тоиск          | - ۵                                                                                                    | 66 63  | ŝ           |
|                                                                                                    |                | Печать<br>Файл<br>Масштаб (100%)                                                                                                    |        | ><br>><br>> |
| Удалить журнал браузера                                                                                                    | CTRL+SHIFT+DEL | Безопасность                                                                                                    |        | >           |
| Просмотр InPrivate<br>Включить защиту от слежения<br>Отправлять запросы "Do Not Track" ("Не отслеживать")<br>Фильтрация ActiveX<br>Отчет о конфиденциальности веб-страницы | CTRL+SHIFT+P   | Добавить сайт в список приложений<br>Просмотреть загрузки<br>Настроить надстройки<br>Средства разработчика F12<br>Перейти к закрепленным сайтам | CTRL+. | J           |
| Проверить веб-сайт<br>Включить фильтр SmartScreen Защитника Windows<br>Сообщить о небезопасном веб-сайте                                                                   |                | Параметры просмотра в режиме совместимости<br>Свойства браузера<br>О программе                                                                  |        |             |

Рисунок 100 – Меню Internet Explorer

Установите отметки <u>только</u> в чекбоксах «Временные файлы интернета и веб-сайтов» и «Файлы cookie и данные веб-сайтов» и нажмите «Удалить» (Рисунок 101).

Перезапустите браузер и попробуйте снова выполнить действие, при котором возникала ошибка.

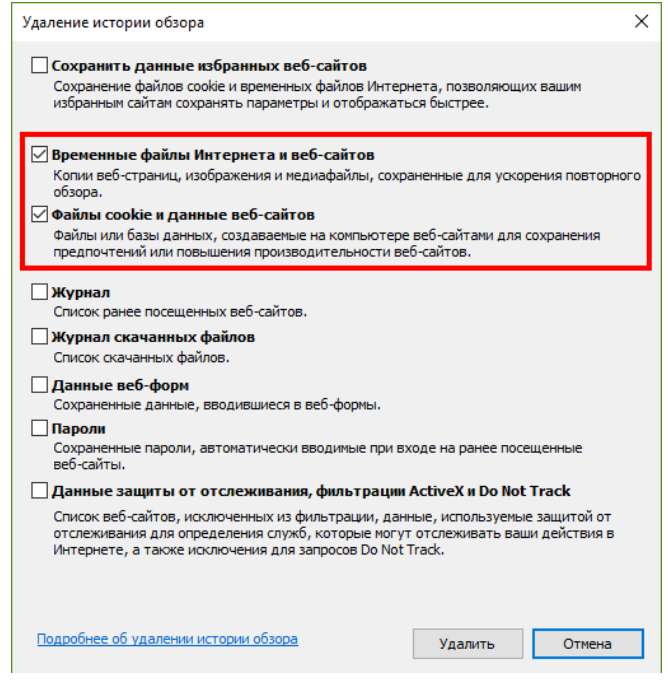

Рисунок 101 – Удаление истории обзора

#### Также окно очистки можно вызвать сочетанием клавиш Shift + Ctrl + Delete.

#### 5.1.5 Яндекс Браузер

Нажмите кнопку меню «≡» в правом верхнем углу браузера и в открывшемся меню выберите пункт «Дополнительно» – «Очистить историю» (Рисунок 102).

|                                                                                            |                                                                                            | ×      |
|--------------------------------------------------------------------------------------------|--------------------------------------------------------------------------------------------|--------|
| Настройки                                                                                  | Синхронизировано 4 минуты назад                                                            | ■ 12 ± |
| рия Дополнения Настройки Безопасность                                                      | - 100 % +                                                                                  |        |
|                                                                                            | о Режим Инкогнито Ctrl + Shift + N                                                         |        |
| Сделать Яндекс Браузер основным?<br>В нём будут открываться ссылки из мессен,<br>программ. | <ul> <li>Настройки</li> <li>История</li> </ul>                                             |        |
| Да, сделать                                                                                | <ul> <li><u>↓</u> Загрузки</li> <li>Ctrl + J</li> <li>Д Избранное</li> <li>&gt;</li> </ul> |        |
|                                                                                            | 🔁 Пароли и карты Яндекс 🖓 ID                                                               |        |
| Новая вкладка Ctrl + T                                                                     | 🔊 Транслировать экран                                                                      |        |
| Новое окно Ctrl + N                                                                        | ∑ Дополнения                                                                               | _      |
| Очистить историю Ctrl + Shift + Del                                                        | 💭 Обратная связь                                                                           |        |
| Сохранить                                                                                  | — Дополнительно >                                                                          |        |

Рисунок 102 – Меню Яндекс Браузера

В открывшемся окне (Рисунок 103) выберите период «За всё время» и отметьте чекбоксы «Файлы, сохранённые в кеше» и «Файлы cookie и другие данные сайтов и модулей», затем нажмите кнопку «Очистить».

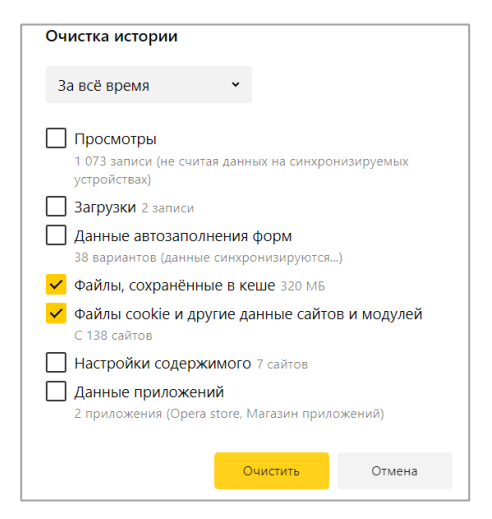

Рисунок 103 – Очистка истории Яндекс Браузера

Перезапустите браузер и попробуйте снова выполнить действие, при котором возникала ощибка.

#### Также окно очистки можно вызвать сочетанием клавиш Shift + Ctrl + Delete.

Подробнее об очистке кэша: <u>https://yandex.ru/support/browser/personal-data-</u> protection/cache-memory.html#clearing-cache

Подробнее об удалении cookie: <u>https://yandex.ru/support/browser/personal-data-</u> protection/cookies.html#del-cookie

## 5.2 Устранение проблем с ЭЦП

В случае возникновения проблем с ЭЦП рекомендуется обновить приложение «Smart-Agent» и очистить кэш Java.

#### 5.2.1 Обновление Smart-Agent

1. Запустите «Диспетчер задач» (Нажмите правой кнопкой мыши на панель задач и выберите «Диспетчер задач» (Windows 8, 10) / «Запустить диспетчер задач» (Windows 7) / нажмите Ctrl + Alt + Del на клавиатуре (Windows XP) (Рисунок 104, Рисунок 105).

| 🗸 Показать кнопку Просмотра задач        |
|------------------------------------------|
| Показывать панель "Люди" на панели задач |
| Показать кнопку Windows Ink Workspace    |
| Показать кнопку сенсорной клавиатуры     |
| Расположить окна каскадом                |
| Расположить окна стопкой                 |
| Расположить окна рядом                   |
| Показать рабочий стол                    |
| Диспетчер задач                          |
| 🗸 Закрепить все панели задач             |
| 💮 Параметры панели задач                 |
| 🔚 😂 🦻 🗳 🚮 🖬                              |

Рисунок 104 – Вызов Диспетчера задач в Windows 10

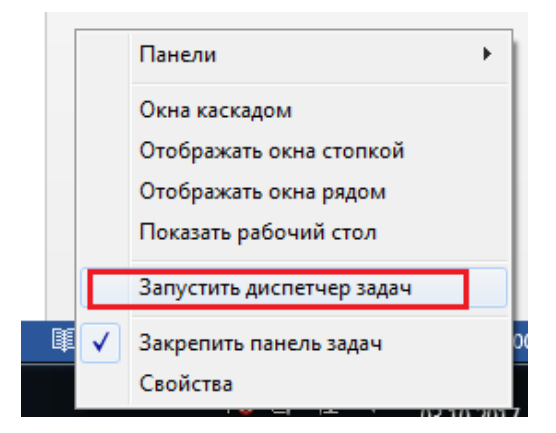

Рисунок 105 – Запуск Диспетчера задач в Windows 7

В Диспетчере задач на вкладке «Процессы», выберите процесс «Java Web Launcher» (jp2launcher.exe в Windows XP и 7) и нажмите «Снять задачу» (Рисунок 106).

| и∑ Диспетчер задач                                            |            | _           |             |  |  |  |  |
|---------------------------------------------------------------|------------|-------------|-------------|--|--|--|--|
| Файл Параметры Вид                                            |            |             |             |  |  |  |  |
| Процессы Производительность Журнал приложений Автозагрузка По | льзователи | Подробности | Службы      |  |  |  |  |
| ^                                                             | 5%         | 76%         | 0%          |  |  |  |  |
| Имя Состояние                                                 | ЦП         | Память      | Диск        |  |  |  |  |
| Host Process for Setting Synchronization                      | 0%         | 0,4 MБ      | 0 MБ/с 🔨    |  |  |  |  |
| > 📑 igfxCUIService Module                                     | 0%         | 0,1 MB      | 0 МБ/с      |  |  |  |  |
| 🥶 igfxEM Module                                               | 0%         | 0,2 MB      | 0 MБ/с      |  |  |  |  |
| 📧 igfxext Module                                              | 0%         | 0,1 MB      | 0 МБ/с      |  |  |  |  |
| > 📧 Intel HD Graphics Drivers for Windows(R)                  | 0%         | 0 MB        | 0 МБ/с      |  |  |  |  |
| > 📧 Intel(R) Wireless Bluetooth(R) iBtSiva Service            | 0%         | 0 MB        | 0 МБ/с      |  |  |  |  |
| > 📧 IntelCpHeciSvc Executable                                 | 0%         | 0 MB        | 0 МБ/с      |  |  |  |  |
| 🍫 Java(TM) Web Launcher (32 бита) 🙎                           | 0%         | 82,4 MB     | 0 МБ/с      |  |  |  |  |
| > 💽 KDService                                                 | 0%         | 4,1 MB      | 0 МБ/с      |  |  |  |  |
| 🧪 Lightshot (32 бита)                                         | 0%         | 1,7 MB      | 0 МБ/с      |  |  |  |  |
| > 🔁 Microsoft Edge (5) 🛛 🖗                                    | 0%         | 1,0 ME      | 0 МБ/с      |  |  |  |  |
| > 📧 Microsoft Network Realtime Inspection Service             | 0%         | 4,6 MB      | 0 МБ/с      |  |  |  |  |
| > 🔳 Microsoft Store (2)                                       | 0%         | 1,7 MB      | 0 МБ/с      |  |  |  |  |
| 🚨 Microsoft Windows Search Filter Host                        | 0%         | 0,9 MB      | 0 MБ/с      |  |  |  |  |
| <                                                             |            |             | >           |  |  |  |  |
| 🔿 Меньше                                                      |            | 3           | нять задачу |  |  |  |  |

Рисунок 106 – Диспетчер задач

2. Обновите страницу системы. Откроется окно с предложением скачать Smart-Agent (Рисунок 107).

| Внимание                                                                                                    | × |
|----------------------------------------------------------------------------------------------------|---|
| Для возможности подписывания файлов, пожалуйста, загрузите и запустите актуальную версию Смарт-Агента. Доступны версии для Windows и Linux. |   |

#### Рисунок 107 – Окно скачивания Smart-Agent

3. Скачайте и откройте файл «smart-agent.jnlp», в открывшемся окне нажмите кнопку «Run» (Рисунок 108).

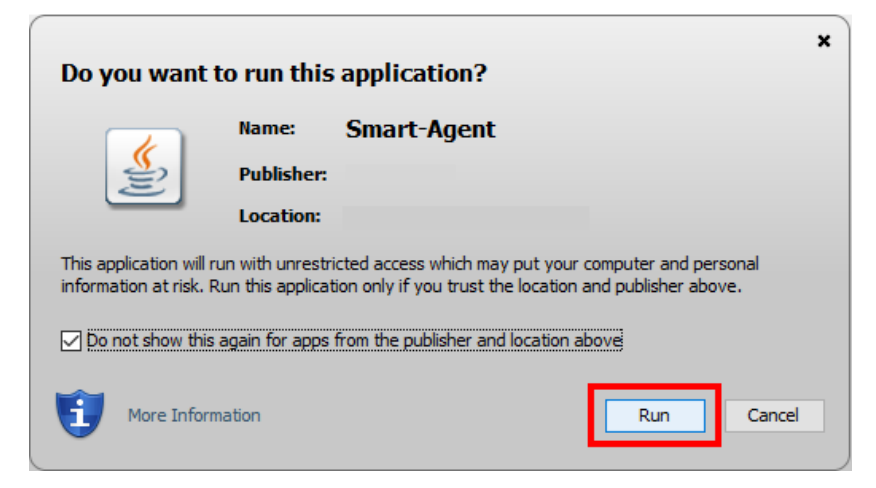

Рисунок 108 – Запуск Smart-Agent

#### 5.2.2 Очистка кэша Java

Для очистки кэша Java перейдите в «Панель управления» – выберите режим просмотра «Мелкие значки» – Java – Settings... – Delete Files... – отметьте все три чекбокса – нажмите ОК (Рисунок 109).

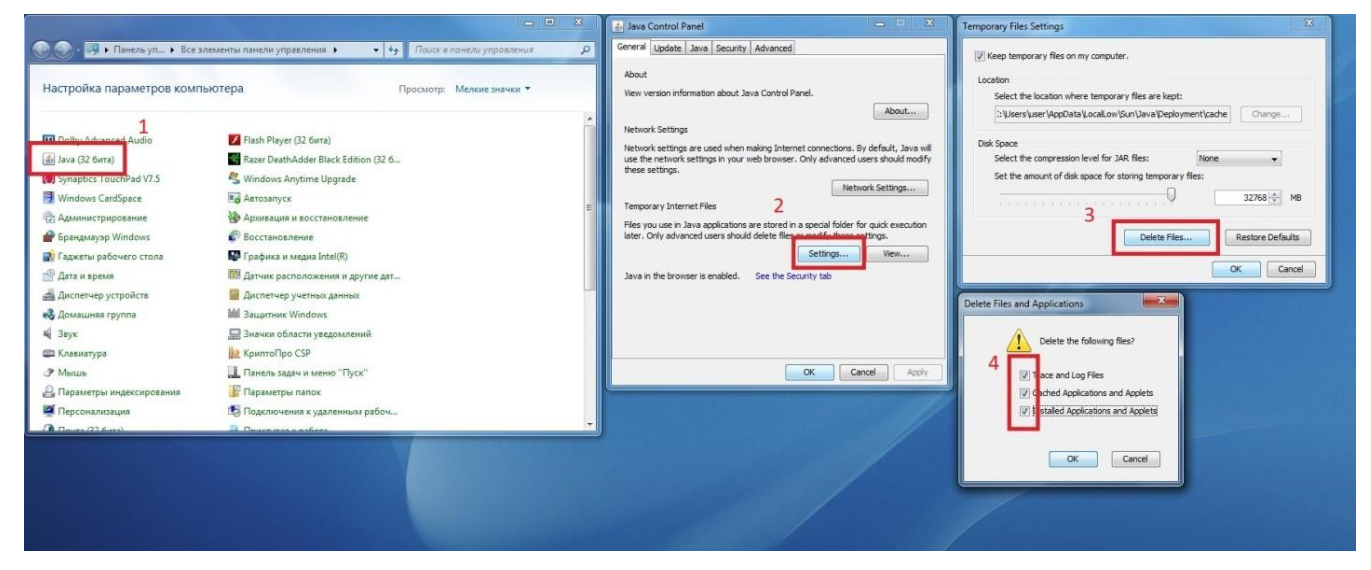

Рисунок 109 – Очистка кэша Java